# amasty

For more details see how the GDPR for Magento 2 extension works.

## **Guide for GDPR for Magento 2**

Make your store compliant with the latest EU's GDPR and other legislative requirements. Create and manage privacy policy documentation, add consent checkbox to the registration and checkout pages, and send email consent requests.

- Collect consents with privacy policy
- Create multiple consent checkboxes
- Display Cookie Policy popup
- Track privacy policy related activity in the actions log
- Approve or deny requests to delete users' accounts
- Automatically delete personal data
- WCAG compliance (for Luma and Hyvä Themes)
- Google Consent Mode V2 support
- Compliance with Hyvä and Hyvä Checkout Content Security Policies

# • NEW: Now the module content is available in the <u>German</u> language! Backend and frontend settings are translated according to the selected locale. The sample files with the content of the privacy policy and cookie descriptions can be found below:

#### german\_sample\_files.zip

Magento 2 GDPR Pro extension is compatible with **Hyvä themes.** You can find the **amasty/modulegdpr-hyva** package for installing in composer suggest (Note: the compatibility is available as part of an active product subscription or Support Subscription).

The Pro and Premium extension versions are compatible with **Hyvä Checkout**. You can find the **amasty/module-gdpr-hyva-checkout** package for installing in composer suggest. The compatibility is available as a part of an active product subscription or Support Subscription.

The **Pro** and **Premium** versions of the GDPR for Magento 2 extension are read and write compatible with **GraphQL**. You can find packages for installing in composer suggest: **amasty/module-gdprcookie-graphql** (for Cookie Consent and GDPR Pro versions) and **amasty/module-gdpr-cookiegraphql-premium** (additional for GDPR Premium version). Please note: the compatibility is available as a part of an active product subscription or Support Subscription.

The extension is compatible with **GraphQL Application Server**. You can find the **amasty/modulegraphql-application-server-compatibility** package for installing in composer suggest.

Explore our internal **Knowledge Base** to gain even more valuable insights and uncover answers to popular questions about the configuration and features of the Magento 2 GDPR extension.

## **Extension Configuration**

To configure the extension, you need to adjust **GDPR** and **Cookie** settings separately. First of all, please go to **Stores**  $\rightarrow$  **Configuration**  $\rightarrow$  **Amasty Extensions**  $\rightarrow$  **Personal Data Protection**.

Expand the General tab.

#### General

See how to comply with multiple laws using a single GDPR extension!

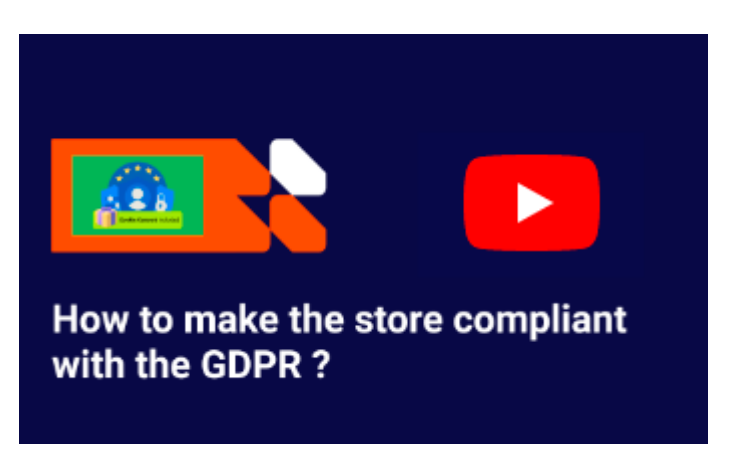

General

| Enabled<br>[store view]                        | Yes              | • |   |
|------------------------------------------------|------------------|---|---|
|                                                | On the Frontend. |   | - |
| Display Privacy Policy Popup on First<br>Visit | Yes              | • | ? |
| Country Restrictions<br>[store view]           | EEA Countries    | • | ? |
| Log Guest Consent<br>[website]                 | Yes              | • | ? |
| Log Auto-Cleaning<br>[global]                  | Yes              | • | ? |
| Log Auto-Cleaning Period (Days)<br>[global]    | 180              |   | • |

**Enabled** - set to Yes display the consents on the frontend.

**Display Privacy Policy Popup on First Visit** - enable the option to display Privacy Policy popup when a new customer opens the website.

If you've just installed the extension, the Privacy Policy template is the following:

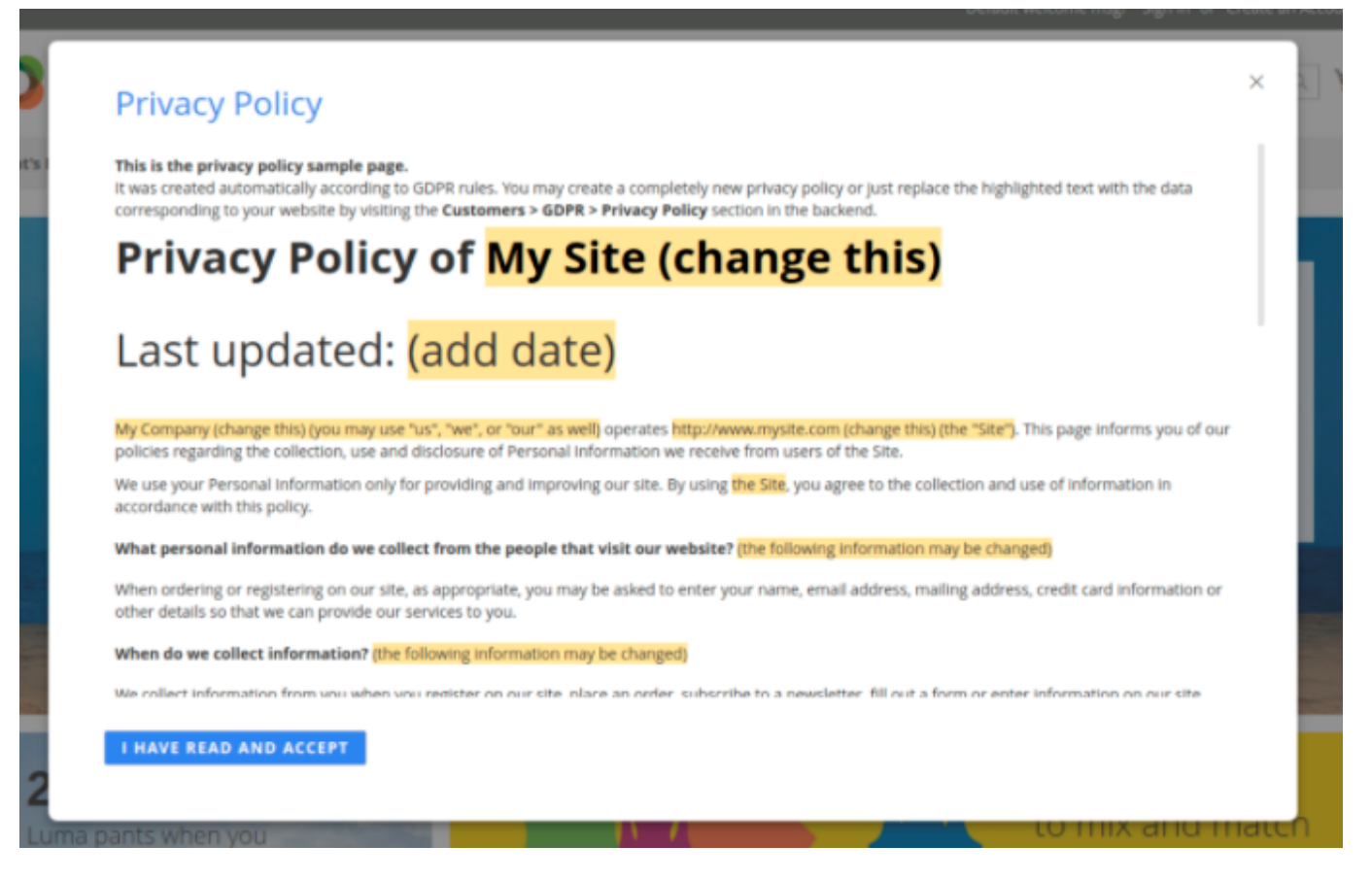

Just replace the highlighted text with the data corresponding to your website by visiting the Privacy Policy section in the backend.

Moreover, the option allows you to display a popup with a new version of Privacy Policy to those users who have not accepted the policy yet with the notification about the updates. See how it works:

U

er

GDPR for magento 2

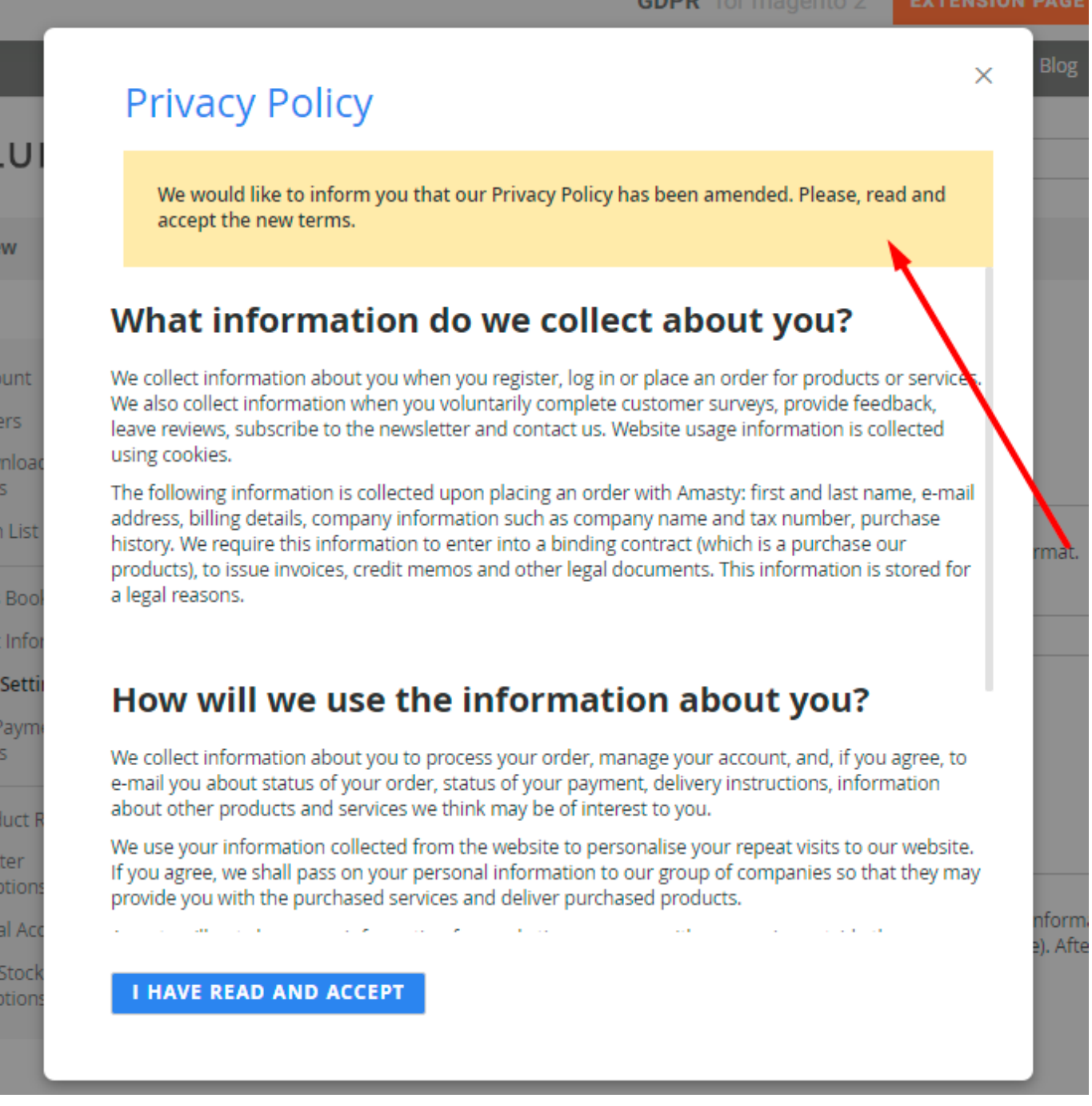

**Country Restrictions** - select the customer location option to display the Privacy Policy Popup on the frontend.

You can enable the Privacy Policy Popup for All Countries, EEA Countries, or Specific Countries selected in the list below.

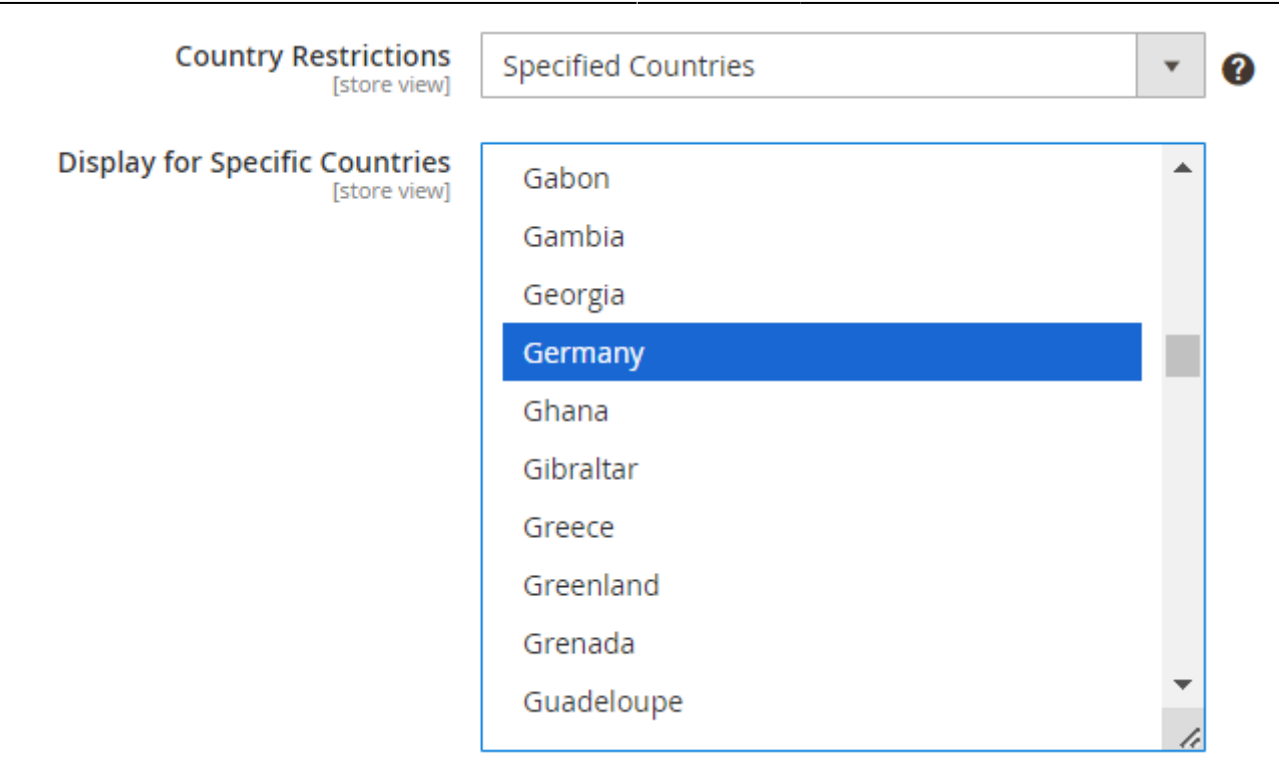

*Please note that notifications of Privacy Policy changes (if enabled) will be sent only to customers from locations where the Privacy Policy Popup display is permitted.* 

**Log Guest Consent** - activate this option to log all consents given by guest visitors. Guest data will be displayed in the 'Consent Log' grid.

Log Auto-Cleaning - enable the automatic Consent and Action Logs cleaning.

**Log Auto-Cleaning Period (Days)** - the records that were saved for a longer period than the specified here will be automatically removed from Consent and Action Logs.

The new ability to control the privacy policy popup using the keyboard guarantees all users the same experience of interacting with the GDPR information. This means that people with disabilities will be able to use all the functions of the module in full according to the **WCAG** requirements.

#### To control the popup using the keyboard:

- Press tab to switch between elements;
- Press enter to open the links and confirm actions;
- Press **esc** to close the popup.

#### **Customer's Account Privacy Settings**

#### amasty

## **Customer's Account Privacy Settings**

| Privacy Settings Tab Name<br>[store view]                  | Personal Data (GDPR) | 0 |
|------------------------------------------------------------|----------------------|---|
| Enable Policies Text Section<br>[store view]               | Yes 🔹                |   |
| Allow Downloading Personal Data<br>[store view]            | Yes (Recommended)    | ? |
| Allow Anonymizing Personal Data<br>[store view]            | Yes (Recommended)    | ? |
| Allow Deleting Account<br>[store view]                     | Yes (Recommended)    | ? |
| Allow Opting Out from Given Consent<br>[store view]        | Yes (Recommended)    | ? |
| Download Fields with Filled Values<br>Only<br>[store view] | No                   | 0 |

You can display or hide the following sections in the customers' accounts:

Allow Downloading Personal Data - set to Yes to let a customer download personal data in a CSV file.

**Allow Anonymizing Personal Data** - enable the option to let customers anonymize their personal data.

Allow Deleting Account - switch to Yes if you want a customer to be able to delete account.

**Allow Opting Out from Given Consent** - if enabled, the section Given Consent will be added to customer account for customers to be able to opt in or opt out from given consent.

**Download Fields with Filled Values Only** - if enabled, the fields with empty values will be skipped in downloaded files.

The checkboxes with the enabled option 'Hide the Checkbox after User Gave the Consent' will be displayed under the Given Consent section. When the option 'Hide the Checkbox after User Gave the Consent' is disabled for checkboxes, they will not be added to the Given Consent section since the system will always display these checkboxes on selected forms even if the consent was given. Please mind, that these options are enabled by default as they are strongly recommended according to the GDPR.

| Display Data Protection Officer<br>Information<br>[store view] | Yes                                                                                                    | ? |
|----------------------------------------------------------------|----------------------------------------------------------------------------------------------------|---|
| Section Name<br>[store view]                                   | Data Protection Officer                                                                                       |   |
| Data Protection Officer Email<br>[store view]                  | privacy@example.com                                                                                           | ? |
| Data Protection Officer information<br>[store view]            | Show / Hide Editor                                                                                            |   |
|                                                                | Paragraph ▼ B I U<br>E E E E E E F E F<br>& Ⅲ▼ Ω ■                                                            |   |
|                                                                | If you have any questions, please contact<br>your personal <b>Data Protection Officer</b> :<br>(585) 229-3324 |   |

**Display Data Protection Officer Information** - if enabled, customers will be able to get information about your Data Protection Officer added to a separate section at their accounts.

Section Name - specify the frontend title for the extra tab.

**Data Protection Officer Email** - enter the email to which emails will be sent for Data Protection Officer.

This feature allows the user to quickly contact the DPO by email. With the correct configuration, the "send email" button will appear in the personal account of the customers. When users click on the button, a mail client window appears on the screen with the "recipient name" field filled in.

**Data Protection Officer information** - provide any information you want to with the help of the editor.

In the customer's account the new tab called **Privacy Settings** is added:

# Personal Data (GDPR)

| Policies text  | Download personal<br>data | Anonymise personal<br>data |
|----------------|---------------------------|----------------------------|
|                |                           |                            |
| Delete account | Given Consent             | Data Protection Officer    |

From this page, customers can:

- download all their personal data in the CSV format;
- anonymize their personal information;
- request for account removal;
- opt-in or opt-out from optional consent;
- see the contacts of the DPO.

To improve customers' experience, the module also adds links to policies text in a customer account. See the way it looks like on the screenshot below.

# Personal Data (GDPR)

| Policies text                             | Download personal data | Anonymise personal<br>data |
|-------------------------------------------|------------------------|----------------------------|
| Read Privacy Policy<br>Read Cookie Policy |                        |                            |
| Delete account                            | Given Consent          | Data Protection Officer    |

By click on any link, a popup with corresponding policy text appears.

×

#### **Privacy Policy**

#### What information do we collect about you?

We collect information about you when you register with us or place an order for products or services. We also collect information when you voluntarily complete customer surveys, provide feedback, subscribe to newsletter and contact us. Website usage information is collected using cookies.

The following information is collected upon placing an order with Amasty: first and last name, e-mail address, billing details, company information such as company name and tax number. We require this information to enter into a binding contract (which is a purchase our products), to issue invoices, credit memos and other legal documents. This information is stored for a legal reasons.

#### How will we use the information about you?

We collect information about you to process your order, manage your account, and, if you agree, to e-mail you about status of your order, status of your payment, delivery instructions, information about other products and services we think may be of interest to you.

We use your information collected from the website to personalise your repeat visits to our website. If you agree, we shall pass on your personal information to our group of companies so that they may provide you with the purchased services and deliver purchased products.

Amasty will not share your information for marketing purposes with companies outside the group.

In processing your order, we may use information from fraud protection agencies.

#### How long do we store the information?

I HAVE READ AND ACCEPT

#### **Privacy Settings for Guests**

Guest visitors have also some options to manage their personal data. Guests can't delete their accounts (as they don't have ones), but other options are available for them.

To get the info, guests should go to the **Orders and Returns** page.

11/80

| 🚫 LUMA                   |                |                   | Search entire st | ore here | ् ) |
|--------------------------|----------------|-------------------|------------------|----------|-----|
| What's New 🛛 Women 🗸 Me  | n 🗸 Gear 🗸 Tra | ining $\vee$ Sale |                  |          |     |
| Home > Order Information |                |                   |                  |          |     |
| Orders and R             | leturns        |                   |                  |          |     |
| Order Information        |                |                   |                  |          |     |
| Order ID *               |                |                   |                  |          |     |
| Billing Last Name *      |                |                   |                  |          |     |
| Find Order By *          |                |                   |                  |          |     |
| Email                    |                |                   | ~                |          |     |
| Email *                  |                |                   |                  |          |     |
|                          |                |                   |                  |          |     |
|                          |                |                   |                  |          |     |

Find a particular order and scroll down.

Continue

#### Order Information

| Shipping Address                                                                                                    | Shipping Method                                                                                          | Billing Address                                                                    | Payment Method      |  |  |  |
|----------------------------------------------------------------------------------------------------|----------------------------------------------------------------------------------------------------|------------------------------------------------------------------------------------|---------------------|--|--|--|
| John Doe<br>6092 Salem Ave<br>Toronto, Ontario, A1B 2C3<br>Canada<br>T: 5552293326                                                                                                    | Flat Rate - Fixed                                                                                        | John Doe<br>6092 Salem Ave<br>Toronto, Ontario, A1B 2C3<br>Canada<br>T: 5552293326 | Check / Money order |  |  |  |
| Download persona                                                                                                    | l data                                                                                                   |                                                                                    |                     |  |  |  |
| Here you can download a co<br>Download                                                                                                    | Here you can download a copy of your personal data which we store for your order in CSV format. Download |                                                                                    |                     |  |  |  |
| Anonymise person                                                                                                    | al data                                                                                                  |                                                                                    |                     |  |  |  |
| Anonymising your personal data means that it will be replaced with non-personal anonymous information and before that you will get your new login to your e-mail address (your password will stay the same). After this process, your e-mail address and all other personal data will be removed from the website. |                                                                                                    |                                                                                    |                     |  |  |  |

Here a guest visitor can download the data collected during the particular order processing or anonymise it.

#### Personal Data Deletion and Anonymization

#### **Automatic Personal Data Deletion**

In this section you may configure an **Automatic Personal Data Deletion** for customers that stopped using your website. You can set up the time interval from the last customer's order in days, and after it expires the extension will automatically create a deletion request on the '*Delete Requests*' grid.

#### amasty

 $\odot$ 

| Configuration                                                                    |                  | Q 💄 admin ▾ |
|----------------------------------------------------------------------------------|------------------|-------------|
| Store View: Default Config 🔻 🕐                                                   |                  | Save Config |
| General                                                                          |                  | $\odot$     |
| Customer's Account Privacy Se                                                    | ttings           | $\odot$     |
| Personal Data Deletion and An                                                    | $\odot$          |             |
| Automatic Personal Data of                                                       |                  |             |
| Abandoned Customer's<br>Accounts<br>[global]                                     | Yes              | • 0         |
| Abandoned Customer's<br>Accounts Automatic Deletion<br>Period (Days)<br>[global] | 3650             | 0           |
| O Prevent Data Deletion                                                          | of Recent Orders |             |

#### **Email Notifications**

**Delete Personal Data of Abandoned Customer's Accounts** - set to *Yes* to activate an automatic personal data deletion option.

**Abandoned Customer's Accounts Automatic Deletion Period (Days)** - specify the particular number of days after which personal data will be removed.

#### How it works:

The extension will scan customers and their orders. If a customer's last order was made earlier than the specified number of days, the extension will create a deletion request. You may approve or reject it on a separate 'Delete Requests' grid.

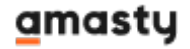

#### Prevent Data Deletion of Recent Orders

When a customer asks to delete personal data and the request is approved, the extension deletes their account, subscriptions, and the data in orders, invoices, shipments, and credit memos. Given disabled, it could cause problem for a store owner as these should be stored for a specific period of time.

The feature keeps personal data untouched in orders, invoices, shipments and credit memos for the set period after deleting customer's account. When the period expires, the personal data in the documents will be automatically deleted.

#### Personal Data Deletion and Anonymization

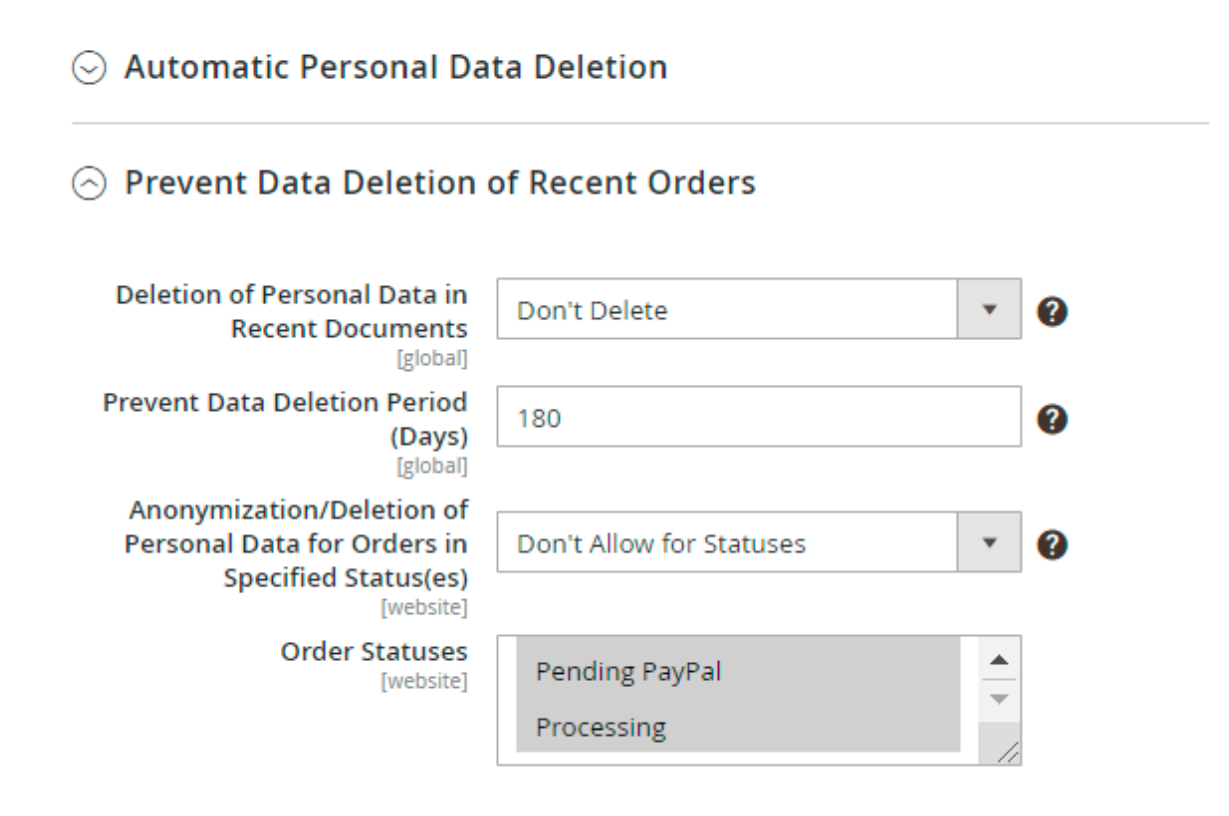

**Deletion of Personal Data in Recent Documents** - choose *Delete* to remove data or set to *Don't Delete* to keep personal data untouched in documents.

**Prevent Data Deletion Period (Days)** - if you've chosen not to delete data, specify the particular period to keep the data. When the period expires, all the data will be removed.

**Anonymization/Deletion of Personal Data for Orders in Specified Status(es)** - if the option is set to *Don't Allow for Statuses*, a customer won't be allowed anonymizing and deleting their personal data if the order is now in one of the specified statuses. A store admin won't be able to approve a request for personal data deletion as well.

If the anonymization of personal data is allowed for orders in all or some statuses, store admins can anonymize data (with the **Anonymise** button) for orders in allowed statuses placed by either

#### amasty

registered customers or website guests from the admin panel.

**Order Statuses** - select the order statuses to which the feature will be applied.

#### **Privacy Policy Changes Notifications**

This option allows you to send an email to customers about changes to the Privacy Policy with information about the changes. Thus, customers will be able to agree to the changes without having to read the entire privacy policy again.

#### ○ Privacy Policy Changes Notifications

| Enabled<br>[store view]        | Yes                                                                        | • |   |                 |     |
|--------------------------------|----------------------------------------------------------------------------|---|---|-----------------|-----|
| Email Sender<br>[store view]   | General Contact                                                            | • | ? |                 |     |
| Email Reply To<br>[store view] | manager_3@example.com<br>You can set only one email address in this field. |   | ? |                 |     |
| Email Template<br>[store view] | Amasty GDPR Privacy Policy Changes (I                                      | • |   | 🗌 Use system va | lue |

Enabled - set to Yes to send automatic email notification upon the updates in privacy policy

Email Sender - select sender address.

**Email Reply To** - Specify the email address for customer's replies or leave blank to use the sender address.

**Email Template** - select the template of the Privacy Policy. You can choose a basic one, which is created automatically, or create your own template of the Privacy Policy.

Notifications are sent only to registered customers.

The emails are sent to customers who have previously agreed to the Privacy Policy, based on the data of the Consent Log

Emails are sent automatically after updating the new version of the Privacy Policy.

Automatic informing of clients about changes in Privacy Policy.

Track and manage the status of automatic mailing about Privacy Policy changes.

#### <u>a</u>masty

6

| Cust   | tomers Conse | ents Email Queue  |                       | Q 💄 admin 🗸                  |
|--------|--------------|-------------------|-----------------------|------------------------------|
|        |              |                   | <b>Y</b> Filters      | ► Default View • 🔅 Columns • |
| Actior | ns 🔺 7 re    | cords found       | 20                    | e < 1 of 1 >                 |
| Resen  | customer ib  | Customer Name     | Customer Email        | Status                       |
|        | 1            | Veronica Costello | roni_cost@example.com | Pending                      |
|        | 2            | Patricia Jones    | jones@example.com     | Pending                      |
|        | 3            | James Frank       | frank@example.com     | Pending                      |
|        | 4            | Phil Harrison     | harrison@example.com  | Pending                      |

If necessary, click **Action**  $\rightarrow$  **Recend** to send the changed privacy policy to the user again

#### **Notifications Configuration**

The extension supports two types of email notifications. These are:

- Anonymization Notifications
- Deletion Notifications

#### Email Notifications

#### Anonymization Notifications

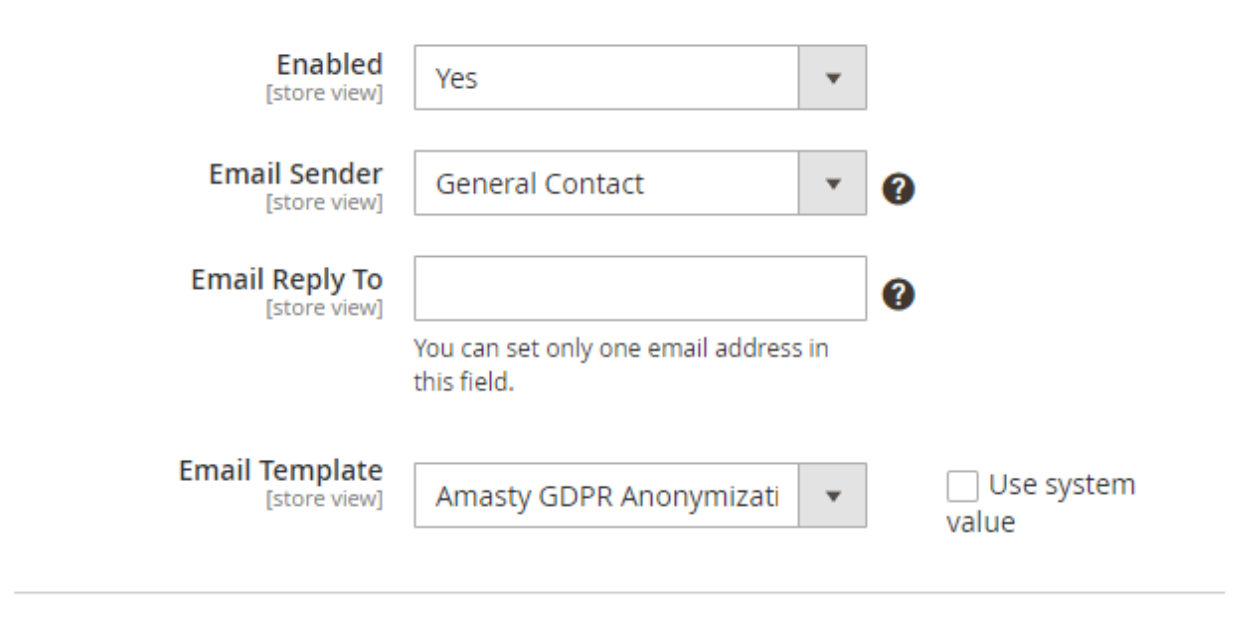

#### Oeletion Notifications

Customers are able to anonymize their personal data. After anonymizing, they will get an email with

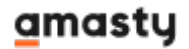

the new credentials for login their account. For **Anonymization Notifications** you may specify:

- Email Sender
- Email Reply To
- Email Template

#### Proceed to **Deletion Notifications**.

| nfiguration                                           |                                                                                                |     | 🔍 💄 admin          |
|-------------------------------------------------------|------------------------------------------------------------------------------------------------|-----|--------------------|
| re View: Default Config 👻 🕜                           |                                                                                                |     | Save Config        |
| ) Deletion Notifications                              |                                                                                                |     |                    |
| 🔿 Manager Notification                                | 1                                                                                              |     |                    |
| Notify Manager on Deletion<br>Request<br>[store view] | Yes                                                                                            | • ? |                    |
| Email Sender<br>[store view]                          | General Contact                                                                                | •   |                    |
| Send Email To<br>[store view]                         | manager_1@example.com<br>manager_2@example.com                                                 |     |                    |
|                                                       | This will be used in the "To" field. Severa<br>emails should be written on a separate<br>line. | al  |                    |
| Email Template<br>[store view]                        | Amasty GDPR Delete Reques                                                                      | v   | ✓ Use system value |

#### ○ Customer's Deny Notification

Here you may separately configure notifications for your managers and customers.

For managers it is possible to Notify Manager on Deletion Request and specify:

- Email Sender
- Send Email To
- Email Template

For **Customer's Approval Notification** and **Customer's Deny Notification** you can preconfigure:

- Email Sender
- Email Reply To
- Email Template

**NEW:** Now you can translate email templates automatically. Templates will be converted in the appropriate language according to the store view.

## **Cookie Consent Configuration**

To give your customers the opportunity to regulate their cookie usage, please go to **Stores**  $\rightarrow$  **Configuration**  $\rightarrow$  **Amasty Extensions**  $\rightarrow$  **Cookie Consent**.

The Cookie Consent extension is a **suggested** module, which comes with the new version of GDPR extension package. Note, that after you install or update the GDPR extension via composer, you should install Cookie Consent module, using the separate command:

composer require amasty/gdpr-cookie

#### **Cookie Policy Tab**

Expand this tab to configure the basic setting of the extension.

## **General Settings**

| Enable Cookie Policy Bar<br>[store view]                         | Yes               | • |   |
|------------------------------------------------------------------|-------------------|---|---|
| Allow Customers to Close Cookie<br>Bar                           | Yes (Recommended) | • |   |
| Hide the Cookie Bar if No Decision<br>Was Taken                  | No (Recommended)  | • | ? |
| Country Restrictions<br>[store view]                             | EEA Countries     | • | ? |
| Log Guest Cookie Consent<br>[website]                            | Yes               | • | ? |
| Cookie Log Auto-Cleaning Period<br>(Days)<br><sub>[global]</sub> | 180               |   | ? |

Check this guide to see how to configure each cookie setting properly.

#### **Cookie Bar Types**

**Cookie Bar Style** - choose the cookie bar type suitable for your store:

• **Classic bar**. It can be displayed either on top or in the footer of the page. It contains cookie policy text and buttons.

21/80

| We use cookies to help improve our services<br>If you do not accept optional cookies below,<br>more, please read the Cookie Policy -> We us<br>offers, and enhance your experience. If you<br>may be affected. If you want to know more, j | , make personal offers, and enhance your experience.<br>your experience may be affected. If you want to know<br>se cookies to improve our services, make personal<br>do not accept optional cookies below, your experience<br>please, read the Cookie Policy |
|----------------------------------------------------------------------------------------------------|----------------------------------------------------------------------------------------------------|
| ACCEPT COOKIES DECLIN                                                                                                    | E COOKIES CUSTOM SETTINGS                                                                                                    |

• **Side Bar**. Pop Up with Toggles contains additional info about each cookie group and a customer can easily adjust the consent within the first interaction.

## amasty

#### Essential

Necessary cookies enable core functionality of the website. Without these cookies the website can not function properly. They help to make a website usable by enabling basic functionality.

More Information

#### Marketing

Marketing cookies are used to track and collect visitors actions on the website. Cookies store user data and behaviour information, which allows advertising services to target more audience groups. Also more customized user experience can be provided according to collected information.

More Information

#### **Google Analytics**

A set of cookies to collect information and report about website usage statistics without personally

We use cookies to help improve our services, make personal offers, and enhance your experience. If you do not accept optional cookies below, your experience may be affected. If you want to know more, please read the Cookie Policy -> We use cookies to improve our services, make personal offers, and enhance your experience. If you do not accept optional cookies below, your experience may be affected. If you want to know more, please, read the Cookie Policy

#### ACCEPT COOKIES

**DECLINE COOKIES** 

**ALLOW ALL COOKIES** 

• **Pop Up**. It is displayed in the center of a page.

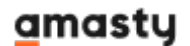

23/80

| 14 | to use seekies to help improve our services, make personal offers, and enhance your experience                                                                                                   |  |
|----|----------------------------------------------------------------------------------------------------|--|
| lf | you do not accept optional cookies below, your experience may be affected. If you want to know                                                                                                   |  |
| m  | nore, please read the Cookie Policy -> We use cookies to improve our services, make personal<br>ffers, and enhance your experience. If you do not accept optional cookies below, your experience |  |
|    | hav be affected. If you want to know more, please, read the Cookie Policy                                                                                                    |  |
|    |                                                                                                    |  |
|    |                                                                                                    |  |
|    | ACCEPT COOKIES<br>DECLINE COOKIES                                                                                                    |  |
|    | ACCEPT COOKIES<br>DECLINE COOKIES<br>CUSTOM SETTINGS                                                                                                    |  |
|    | ACCEPT COOKIES<br>DECLINE COOKIES<br>CUSTOM SETTINGS                                                                                                    |  |

If customers accept all cookies regardless of a bar type, the cookie bar automatically disappears.

In case customers decide to reject all cookies at once, they can simply press the **Decline Cookies** button (button name is customizable). Please note that *Decline Cookies* button can be disabled in Admin panel if needed.

If they want to find extra information or allow specific cookies by clicking **Custom Cookies** (button name is customizable), they will see the following popup:

|                                                                                                    | e here                                              |  |
|----------------------------------------------------------------------------------------------------|-----------------------------------------------------|--|
| Please select and accept your Cookies Group                                                                                                    |                                                     |  |
| Essential                                                                                                    |                                                     |  |
| Necessary cookies enable core functionality of the website. Without these cookies<br>function properly. They help to make a website usable by enabling basic functiona                                                                                     | the website can not<br>ality.                       |  |
| More Information                                                                                                    |                                                     |  |
| Marketing                                                                                                    |                                                     |  |
| Marketing cookies are used to track and collect visitors actions on the website. Co<br>and behaviour information, which allows advertising services to target more audie<br>more customized user experience can be provided according to collected informa | okies store user data<br>ence groups. Also<br>tion. |  |
| More Information                                                                                                    | S                                                   |  |
| Google Analytics                                                                                                    |                                                     |  |
| A set of cookies to collect information and report about website usage statistics w<br>identifying individual visitors to Google.                                                                                                    | ithout personally                                   |  |
| More Information                                                                                                    |                                                     |  |
| DONE                                                                                                    |                                                     |  |
|                                                                                                    |                                                     |  |
|                                                                                                    |                                                     |  |
| We use cookies to help improve our services, make personal offers, and enter                                                                                                    | ce your experience.                                 |  |
| If you do not accept optional cookies below, your experience may be affecte                                                                                                    | If you want to know<br>make personal                |  |
| offers, and enhance your experience. If you do not accept optional cookies be,<br>may be affected. If you want to know more, please, read the Cookie Policy                                                                                                | w, your experience                                  |  |
|                                                                                                    |                                                     |  |

Thus, they can click the toggles and accept the particular cookies only.

From this popup, they can also find extra details about each cookie type by clicking **More Information** in the popup and see the info:

# O LUN

#### Marketing

Marketing cookies are used to track and collect visitors actions on the website. Cookies store user data and behaviour information, which allows advertising services to target more audience groups. Also more customized user experience can be provided according to collected information.

| COOKIE Name      | Provider             | cookie bescription                                                                                                    | ciretime            | Cookie Type   |
|------------------|----------------------|----------------------------------------------------------------------------------------------------|---------------------|---------------|
| section_data_ids | Magento              | Stores customer-specific                                                                                                    | 2600                | 1st Party     |
|                  |                      | information related to shopper-                                                                                                    |                     |               |
|                  |                      | initiated actions such as display                                                                                                    |                     |               |
|                  |                      | wish list, checkout information, etc.                                                                                                    |                     |               |
| ecently_viewed   | Magento              | Stores product IDs of recently                                                                                                    | 1200                | 1st Party     |
| product          |                      | viewed products for easy                                                                                                    |                     |               |
|                  |                      | navigation.                                                                                                    |                     |               |
| ecently_viewed   | Magento              | Stores product IDs of recently                                                                                                    | 1500                | 1st Party     |
| product_previo   |                      | previously viewed products for easy                                                                                                    |                     |               |
| JS               |                      | navigation.                                                                                                    |                     |               |
| ecently_compar   | Magento              | Stores product IDs of recently                                                                                                    | 1200                | 1st Party     |
| ed_product       |                      | compared products.                                                                                                    |                     |               |
| ecently_compar   | Magento              | Stores product IDs of previously                                                                                                    | 1500                | 1st Party     |
| ed_product_pre   |                      | compared products for easy                                                                                                    |                     |               |
| rious            |                      | navigation.                                                                                                    |                     |               |
|                  |                      |                                                                                                    |                     |               |
|                  |                      | DONE                                                                                                    |                     |               |
|                  |                      | and and the set of a set of a | and day had sources |               |
| may be a         | ffected. If you want | to know more, please, read the Cookie                                                                                                    | Policy              | ur experience |
| ACC              | EPT COOKIES          |                                                                                                    | USTOM SETTI         | NGS           |
| ACC              | EPT COOKIES          | DECLINE COOKIES C                                                                                                    | USTOM SETTI         | NGS           |

#### **Extra Frontend Option**

The extension also adds a special link to the store footer so that customers could find information about cookies and revoke prevously given consents any time. The data is also displayed in the pop-up.

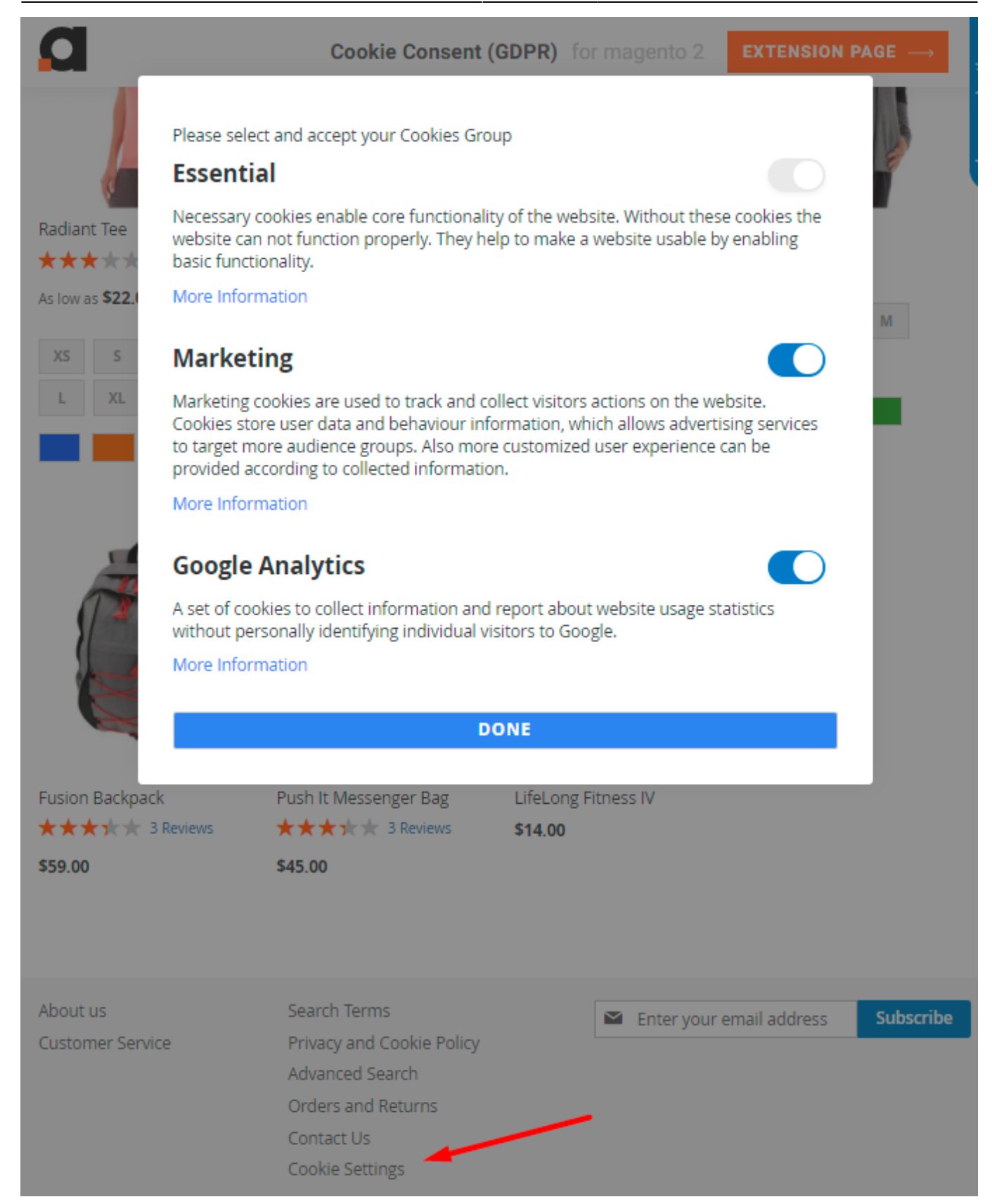

See possible customization options and frontend examples in this guide.

#### **Consent Mode**

The GDPR extension is compatible with Google Consent Mode V2. You can find the **amasty/modulegoogle-consent-mode** package for installation in Composer suggest (Note: the compatibility is available as a part of an active product subscription or support subscription).

Click here to find the instructions for Consent Mode V2 activation.

## **Geo IP Data Configuration**

This product includes GeoLite2 Data created by MaxMind, available from 24.10.2023 (last update date).

The extension uses Geo IP Database to detect site visitors' location. Please, go to **Stores**  $\rightarrow$  **Configuration**  $\rightarrow$  **Amasty Extensions**  $\rightarrow$  **Geo IP Data**.

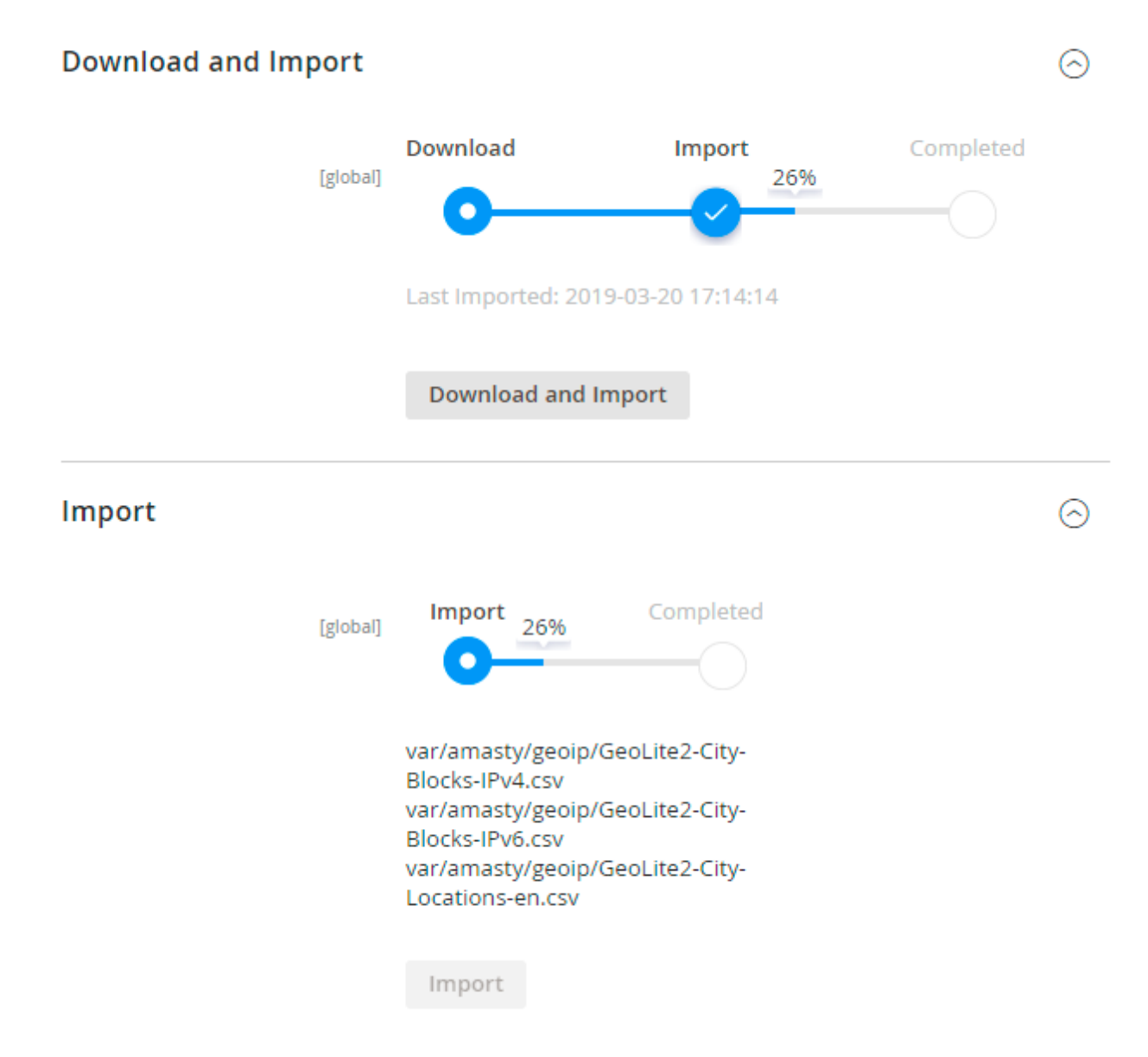

Databases are required for the correct work of the GDPR module. Also you need to install php bcmath or gmp extension on your server.

You can get the databases automatically or import your own data.

Hit the **Download and Import** button to make the extension download the updated CSV dump file and import it into your database automatically.

To import the files from your own source, use the **Import** option. Path to the files should look like this (the part 'var/amasty' should be replaced with your folders' names):

var/amasty/geoip/GeoLite2-City-Blocks-IPv4.csv var/amasty/geoip/GeoLite2-City-Blocks-IPv6.csv var/amasty/geoip/GeoLite2-City-Locations-en.csv

In the Import section, the **Import** button is grayed out by default. It will be available right after you upload the CSV files. The red error notification will switch to green success notification when the import is completed.

#### **IP Database Update Settings**

The database included in the extension was last updated on October 24, 2023. To keep the IP database current, you can update it using one of two methods.

Please note that regardless of the updating method chosen, you need to import the IP database first.

| IP Database Update Settings |                           |   |  |  |  |  |
|-----------------------------|---------------------------|---|--|--|--|--|
| Refresh IP Database         | Manually                  | • |  |  |  |  |
| -0 -                        | Manually                  |   |  |  |  |  |
|                             | Update via Amasty Service |   |  |  |  |  |

Refresh IP Database - select the appropriate method for refreshing the IP database:

- Manually to manually upload the updated database files;
- **Update via Amasty Service** to update the database automatically and regularly via Amasty Service, which is complimentary for you *until August 2024*.

#### **Debug Mode**

You can enable IP forcing, which makes it possible to set a specific IP address that will be used instead of the visitor's real IP address when determining geolocation. The feature is useful while configuring or testing the extension.

#### Debug

| Enable Force IP<br>[global]  | Yes                                                                                     | • |
|------------------------------|-----------------------------------------------------------------------------------------|---|
| Force IP Address<br>[global] | 192.0.2.1                                                                               |   |
|                              | You can set IP address for testing. Please be careful to<br>avoid issues on production. | þ |

**Enable Force IP** - set to Yes to replace the real IP address.

Force IP Address - specify the address to use instead of a real one.

## **Data Management from the Admin Panel**

With the extension, you can download, delete or anonymise customers' data from the admin panel. For example, if a customer can't log in to an account and asks you to anonymise the data, you can easily do it.

Proceed to **Customers**  $\rightarrow$  **All Customers** and choose a particular one.

| ←<br>Back           | Reset               | Create<br>Order  | Personal<br>Data             | Save and Continue<br>Edit | Save<br>Customer    |
|---------------------|---------------------|------------------|------------------------------|---------------------------|---------------------|
|                     |                     |                  | Anonymise                    |                           |                     |
| CUSTOMER            |                     | Personal Inform  | Download                     |                           |                     |
| 1                   |                     | Last Logged In:  | Delete                       | Default Billing Address   |                     |
| Customer View       |                     | Account Lock:    | Unlocked                     | The customer does not h   | ave default billing |
| Account Information | Account Information |                  | Confirmation Not<br>Required | address.                  |                     |
| Addresses           |                     | Account Created: | Jun 15, 2018, 3:52:29 PM     |                           | $\mathbf{i}$        |
| Orders              | Orders              |                  | Default Store View           |                           |                     |
|                     |                     | Customer Group:  | General                      |                           |                     |
| Billing Agreements  |                     |                  |                              |                           |                     |
| Product Reviews     |                     |                  |                              |                           |                     |
| Wish List           |                     |                  |                              |                           |                     |

## Patricia Jones

In the **Personal Data** dropdown you can choose the appropriate action to be done with a customer's data. For example, click Anonymise and confirm the action. Check the result.

## amasty

| anonymous932564d62f anonymous3848b Q 💄 admin 🗸<br>b4bc1 |                                |                      |                    |                              |                  |  |  |
|---------------------------------------------------------|--------------------------------|----------------------|--------------------|------------------------------|------------------|--|--|
| ielete Reset C<br>stomer Reset (                        | Create Reset<br>Order Password | Force<br>Sign-<br>In | Personal<br>Data   | Save and<br>Continue<br>Edit | Save<br>Customer |  |  |
| CUSTOMER<br>INFORMATION                                 | Account Informa                | ation                |                    |                              |                  |  |  |
| Customer View                                           | Associate to Website           | * Main Websi         | te 👻 🕐             |                              |                  |  |  |
| Account Information                                     | Group                          | * General            | •                  |                              |                  |  |  |
| Addresses                                               |                                | Disable A<br>VAT ID  | utomatic Group Cha | ange Based on                |                  |  |  |
| Orders                                                  | Name Prefix                    | anonymous            | 9598dcd541         |                              |                  |  |  |
| Shopping cart                                           | First Name                     | * anonymous          | 932564d62f         |                              |                  |  |  |
| Newsletter                                              | Middle Name/Initial            | anonymous            | 5dfd7a10e5         |                              |                  |  |  |
| Billing Agreements                                      | Last Name                      | * anonymous          | 3848bb4bc1         |                              |                  |  |  |
| Product Reviews                                         | Name Suffix                    | anonymous            | 18335f144f         |                              |                  |  |  |

## **Cookie Management Grids**

#### **Cookie Grid**

To manage all the existing cookies, go to **Customers**  $\rightarrow$  **Cookies**.

Cookies

| Q 上 admin 🗸      |
|------------------|
| Add New Cookie   |
| <b>T</b> Filters |

| Action | ns | ✓ 22 records found       |                    | 2               | 0 🔻 per page                                                                                                    | <                  | 1 of 2         | >      |
|--------|----|--------------------------|--------------------|-----------------|----------------------------------------------------------------------------------------------------|--------------------|----------------|--------|
|        | ID | Cookie Name              | Cookie<br>Provider | Cookie<br>Group | Description                                                                                                    | Cookie<br>Lifetime | Cookie<br>Type | Action |
|        | 1  | PHPSESSID                | Magento            | Essential       | To store the logged in<br>user's username and a<br>128bit encrypted key.This<br>information is required to<br>allow a user to stay<br>logged in to a web<br>sitewithout needing to<br>submit their username<br>and password for each<br>page visited. Without this<br>cookie, a user is unabled<br>to proceed to areas of the<br>web site that require<br>authenticated access. | 180                | 1st<br>Party   | Edit   |
|        | 2  | private_content_version  | Magento            | Essential       | Appends a random,<br>unique number and time<br>to pages with customer<br>content to prevent them<br>from being cached on the<br>server.                                                                                                    | 300                | 1st<br>Party   | Edit   |
|        | 3  | persistent_shopping_cart | Magento            | Essential       | Stores the key (ID) of<br>persistent cart to make it<br>possible to restore the<br>cart for an anonymous                                                                                                    | 1200               | 1st<br>Party   | Edit   |

With the extension you can easily track and sort all cookies on a separate grid by its **ID**, **Name**, **Group**, **Description** and the **Lifetime**.

To view or change the configuration of a cookie, click *Edit* in the **Action** column.

To delete cookies, tick them and choose *Delete* option in the **Actions** dropdown menu.

To create a new cookie, hit the **Add New Cookie** button.

|                             | ← Back Save and Continue Edit                                                                                                  | Sa |
|-----------------------------|----------------------------------------------------------------------------------------------------|----|
| Settings                    |                                                                                                    |    |
| Enabled                     | Yes                                                                                                    |    |
| Cookie Name 🔺               | private_content_version                                                                                                    |    |
| Cookie Provider             | Magento                                                                                                    |    |
| Description *               | Show / Hide Editor                                                                                                    |    |
|                             | Paragraph $\bullet$ <b>B</b> <i>I</i> <b>U Ξ</b> Ξ Ξ<br>Ξ $\bullet$ $\models$ $\bullet$ ⊞ $\bullet$ Ω                          |    |
|                             | Appends a random, unique number and time to pages<br>with customer content to prevent them from being<br>cached on the server. |    |
|                             | p POWERED BY TINY                                                                                                    |    |
| Cookie Lifetime<br>[global] | 300                                                                                                    |    |
| Cookie Type                 | 1st Party 🔻                                                                                                    |    |
| Cookie Group                | Essential 👻                                                                                                    |    |
|                             |                                                                                                    |    |

Cookie Name - specify the title of the cookie.

You can configure a cookie name using a wildcard (\*) to enable the generalized matching of names. For example, '\*ga' would correspond to both 'user\_ga' and 'session\_ga'. To properly utilize a wildcard when writing a cookie name, please enclose it in curly braces, such as **{\*ga}**.

**Description** - fill in some information about the usage of the cookie.

**Cookie Lifetime** - set the lifetime of a cookie that will be displayed to customers on the Cookie CMS page.

**Cookie Group** - assign the cookie to a particular group.

Tip: use WYSIWYG editor to highlight specific information or make the description more structured.

New Cookie

1 demouser

33/80

#### **Cookie Categories**

To arrange cookies into essential and optional categories, go to **Customers**  $\rightarrow$  **Cookie Groups**.

With the extension you can manage all your cookie categories in a handy grid.

#### **Cookie Groups** 👤 demouser 🝷 Add New Group 🝸 Filters Actions ٠ 4 records found 20 • per page 1 of Delete ls ls Description Action ID Group -Essential Enabled Name Necessary cookies enable core functionality of the website. Without these cookies the 1 Essential Yes Yes Edit website can not function properly. They help to make a website usable by enabling basic functionality. Edit 2 Marketing Marketing cookies are used to track and collect visitors actions on the website. Cookies No Yes store user data and behaviour information, which allows advertising services to target more audience groups. Also more customized user experience can be provided according to collected information. A set of cookies to collect information and report about website usage statistics without 3 Google No Yes Edit personally identifying individual visitors to Google. Analytics 5 New New Category No Yes Edit Category

On the grid the **ID**, **Cookie Group Name** and **Description** are displayed. Also you can see if each group *Is Essential* and *Is Enabled*.

To configure any group, click *Edit* in the **Action** column.

To delete several groups in one click, tick them and choose *Delete* option in the **Actions** dropdown menu.

To create a new category, click Add New Group.

| Edit Cookie Grou                    | p Marketing                                                                                                    | 5                                              |        |          | 1             | demouser 👻 |
|-------------------------------------|----------------------------------------------------------------------------------------------------|------------------------------------------------|--------|----------|---------------|------------|
| Scope: All Store Views 👻            | <b>2</b>                                                                                                    | 🕂 Back                                         | Delete | Save and | Continue Edit | Save       |
| Settings                            |                                                                                                    |                                                |        |          |               |            |
| Enabled<br>[store view]             | Yes                                                                                                    |                                                |        |          |               |            |
| ls Essential                        | No                                                                                                    |                                                |        |          |               |            |
| Cookie Group Name *<br>[store view] | Marketing                                                                                                    |                                                |        |          |               |            |
| Description *<br>[store view]       | Show / Hide Editor                                                                                                    |                                                |        |          |               |            |
|                                     | Paragraph ↔                                                                                                    | B <i>I</i> ⊻<br>⊞•Ω                            | E E 3  | I        |               |            |
|                                     | Marketing cookies are used to track and collect visitors<br>actions on the website. Cookies store user data and<br>behaviour information, which allows advertising services<br>to target more audience groups. Also more customized<br>user experience can be provided according to collected<br>information. |                                                |        |          |               |            |
|                                     |                                                                                                    |                                                | POW    |          |               |            |
| Assigned Cookies<br>[store view]    | recently_viewed_pro<br>recently_compared_<br>recently_compared_                                                                                                    | oduct_previous<br>_product<br>_product_previou | us į   |          |               |            |
| Sort Order<br>[store view]          | 0                                                                                                    |                                                |        | ?        |               |            |

**Enabled** - choose Yes to activate the group.

**Is Essential** - set to *Yes* to make the group obligatory. In this case the customers will have to allow this cookie group to get access to the website.

**Cookie Group Name** - specify the title of the cookie group that will be displayed to the customers on the frontend and on the grid in admin panel.

**Description** - fill in the information about the usage of the group so that the customers could decide whether to allow this group or not.

Tip: use WYSIWYG editor to highlight specific information or make the description more structured.

#### Assigned Cookies - select the cookies to include in the group.

Save the configuration.

Here customers can choose which cookie categories they allow to process:

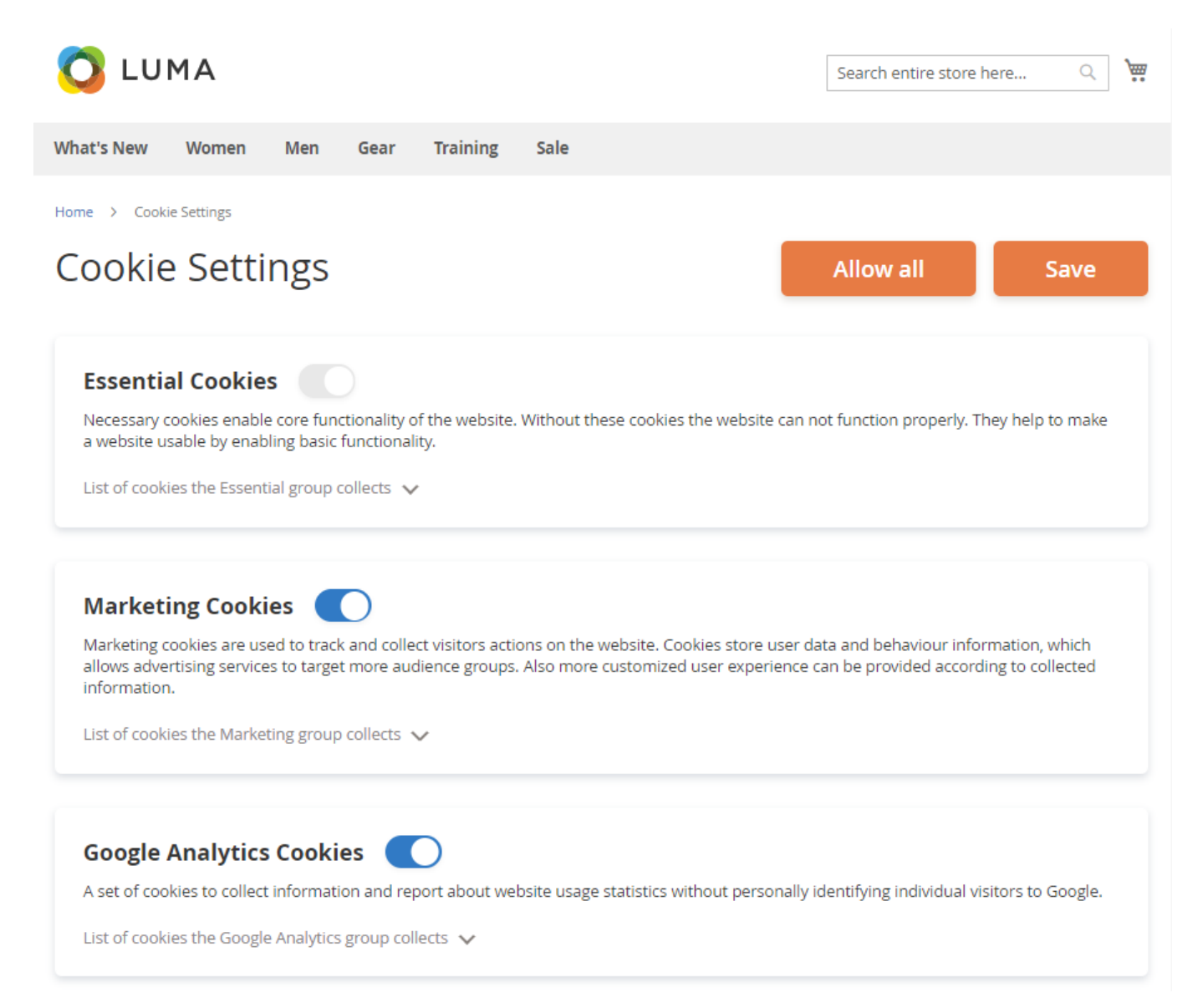

The extension adds a 'Cookie Settings' link to the footer so that the customers can easily reset cookie usage conditions any time they need:

#### <u>a</u>masty
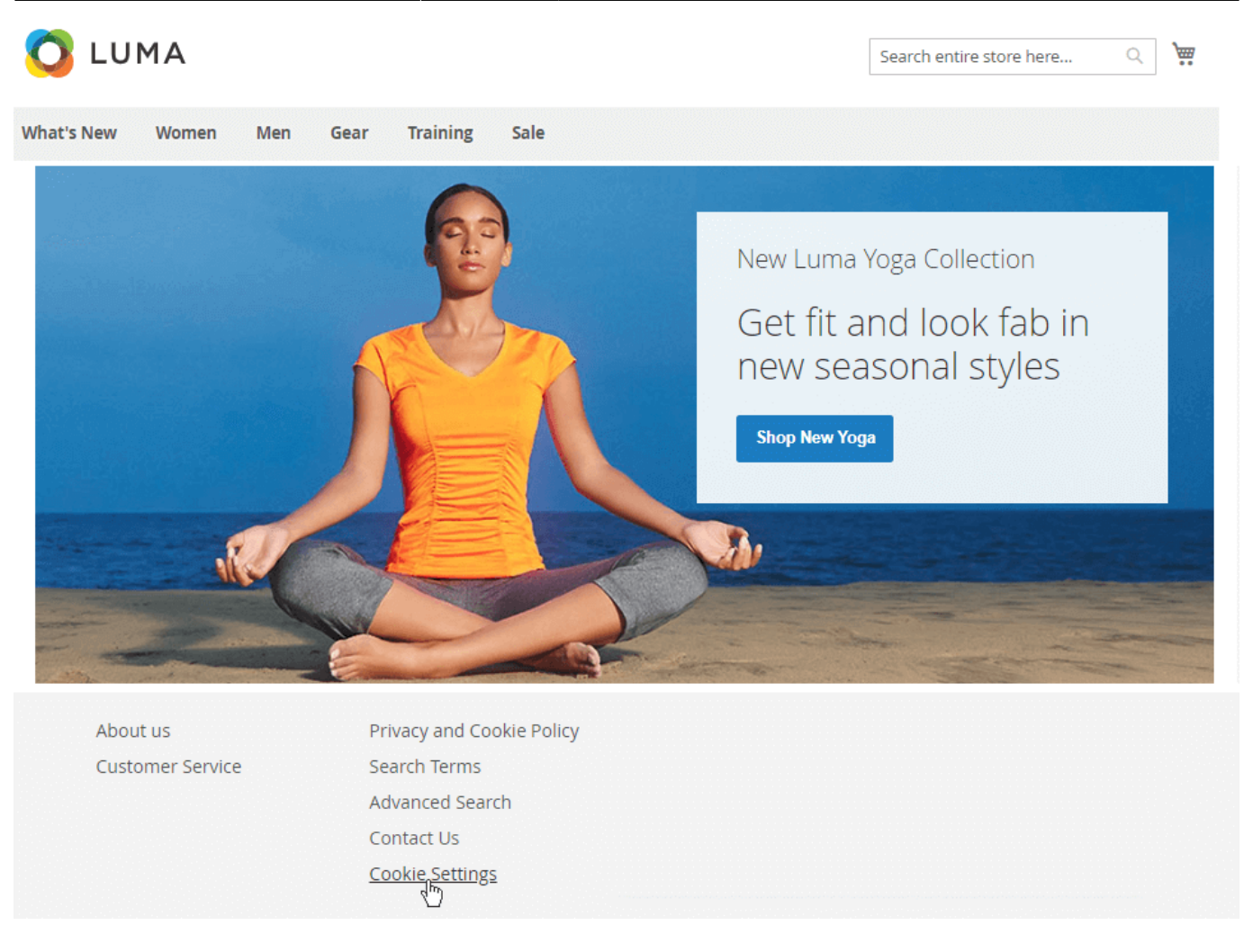

## **Cookie Consents**

To find the list of all consents and customers data, go to **Customers**  $\rightarrow$  **Cookie Consents**.

## Cookie Consents Log

**Filters** 

Default View •

🏠 Columns 👻

of 1

1

💄 demouser 👻

4 records found

20 • per page

| Customer<br>Id | Customer<br>Name     | Customer Email 1        | lp Address    | Website         | Date                        | Consent Status                                 |
|----------------|----------------------|-------------------------|---------------|-----------------|-----------------------------|------------------------------------------------|
| 0              | Guest                | -                       | 82.209.247.0  | Main<br>Website | Oct 7, 2021 11:48:25<br>AM  | Essential:<br>Allowed<br>Marketing:<br>Allowed |
| 3              | Jane Green           | jane_green@example.com  | 213.184.226.0 | Main<br>Website | Feb 28, 2020<br>11:49:51 AM | Essential:<br>Allowed                          |
| 2              | Peter Brown          | peter_brown@example.com | 213.184.226.0 | Main<br>Website | Feb 28, 2020<br>11:47:59 AM | Essential:<br>Allowed<br>Marketing:<br>Allowed |
| 1              | Veronica<br>Costello | roni_cost@example.com   | 213.184.226.0 | Main<br>Website | Feb 28, 2020<br>11:45:34 AM | All Allowed                                    |

You can find all needed info in one place. The grid allows to track consents by customer **Name**, **Email**, **IP Address**, **Website**, **Consent Type**, **Date** and **Consent Status**. This data can be useful for different consents analysis.

## **GDPR Management Grids**

The module contains the number of grids needed for efficient GDPR management.

### **Checkboxes Management**

With the extension it is possible to create multiple independent checkboxes on a form with their own settings. Please navigate to **Amasty**  $\rightarrow$  **Personal Data Protection**  $\rightarrow$  **Consent Checkboxes** grid to view and manage all checkboxes.

👤 demouser 🗸

|                  |                       |                         |                |                                                     |                    |                                                                   | New Check            | cbox   |
|------------------|-----------------------|-------------------------|----------------|-----------------------------------------------------|--------------------|-------------------------------------------------------------------|----------------------|--------|
|                  |                       |                         |                |                                                     | <b>Y</b> Filter    | rs 📀 Default View 🗸                                               | 🔅 Col                | umns 👻 |
| Action<br>Delete | 15 🔺                  | 3 records for selected) | und (1         |                                                     | 20                 | ▼ per page <                                                      | 1 of 1               | >      |
| . 💌              | Name                  | Enable                  | ls<br>Required | Hide the Checkbox<br>after User Gave the<br>Consent | Log The<br>Consent | Checkbox Location                                                 | Checkbox<br>Position | Action |
|                  | Privacy<br>Checkbox   | ENABLED                 | Yes            | Yes                                                 | Yes                | Registration, Checkout,<br>Contact Us, Newsletter<br>Subscription | 0                    | Edit   |
|                  | Terms &<br>Conditions | ENABLED                 | Yes            | Yes                                                 | No                 | Registration, Checkout                                            | 1                    | Edit   |
| ~                | Age<br>Verification   | DISABLED                | Yes            | Yes                                                 | Yes                | Registration, Checkout,<br>Newsletter Subscription                | 2                    | Edit   |

On the grid you can see each checkbox settings.

To remove them in bulk, tick the necessary ones and choose the **Delete** option in the *Actions* dropdown.

To create a new one, hit the New Checkbox button.

Last update: 2025/06/09 11:53

#### General

| Checkbox Name                                           | *   | Privacy Checkbox                                                                                                    |
|---------------------------------------------------------|-----|----------------------------------------------------------------------------------------------------|
| Checkbox Code                                           | *   | privacy_checkbox                                                                                                    |
| Enabled                                                 |     | Yes                                                                                                    |
| Confirmation Required                                   |     | Yes 🕜                                                                                                    |
| Hide the Checkbox after<br>User Gave the Consent        |     | Yes                                                                                                    |
|                                                         |     | If enabled, the system will always log consents to the checkbox. Moreover,<br>the checkbox will be also added to customer account under the section<br>'Given Consent' to opt in or opt out from consent.                                                                                                    |
| Checkbox Position                                       |     | 0                                                                                                    |
|                                                         |     |                                                                                                    |
| Checkbox Location                                       | *   | Default Magento Forms                                                                                                    |
| Checkbox Location                                       | *   | Default Magento Forms<br>Registration                                                                                                    |
| Checkbox Location                                       | *   | Default Magento Forms<br>Registration<br>Checkout                                                                                                    |
| Checkbox Location                                       | *   | Default Magento Forms<br>Registration<br>Checkout<br>Contact Us                                                                                                    |
| Checkbox Location                                       | *   | Default Magento Forms<br>Registration<br>Checkout<br>Contact Us<br>Newsletter Subscription                                                                                                    |
| Checkbox Location                                       | *   | Default Magento Forms Registration Checkout Contact Us Newsletter Subscription                                                                                                    |
| Checkbox Location                                       | *   | Default Magento Forms         Registration         Checkout         Contact Us         Newsletter Subscription         //         I have read and accept the <a href="{link}">privacy policy</a>                                                                                                    |
| Checkbox Location<br>Checkbox Text                      | * * | Default Magento Forms         Registration         Checkout         Contact Us         Newsletter Subscription         //         I have read and accept the <a href="{link}">privacy policy</a> You can use the <a> tag in the text and also the {link} variable to insert the privacy policy link into the checkbox text. Example: I have read and accept the <a href="{link}">privacy policy</a></a>                             |
| Checkbox Location<br>Checkbox Text<br>Consent Link Type | * * | Default Magento Forms         Registration         Checkout         Contact Us         Newsletter Subscription         //         I have read and accept the <a href="{link}">privacy policy</a> You can use the <a> tag in the text and also the {link} variable to insert the privacy policy link into the checkbox text. Example: I have read and accept the <a href="{link}">privacy policy</a>         GDPR Privacy policy</a> |

**Checkbox Name** - specify the title of a checkbox for internal use.

Checkbox Code - set the code of the checkbox.

Enabled - switch to Yes to activate the check on the frontend.

**Confirmation Required** - if enabled, a customer will have to give the consent to submit an action.

**Hide the Checkbox after User Gave the Consent** - if enabled, the system will always log consents to the checkbox. Moreover, the checkbox will be also added to customer account under the section 'Given Consent' to opt in or opt out from consent. The checkbox will be displayed again in case you introduce changes to the privacy policy. If the option is disabled, an admin can choose whether to log the consents or not.

Log the Consent - if enabled, customer's consent will be saved in the 'Consent Log' grid.

Keep in mind, that if you disable **Hide the Checkbox after User Gave the Consent**, the checkboxes will not appear in the customer account settings, as customers will have to give their consents every time on the store pages.

**Checkbox Position** - define the checkbox position among other checkboxes on the frontend. The feature helps to set the order of several checkboxes in case they are displayed in one place. 0 is the highest priority.

**Checkbox Location** - select the pages and forms to which a particular checkbox will be applied.

If using the Enterprise (EE) or Cloud (MCE) edition of the extension, it is possible to apply checkboxes also to the **Company Account Registration (Magento B2B)** form. After a checkbox is placed for the Company Account Registration (Magento B2B) form, the additional **Company Name** and **Company Email** columns appear on the Consent Log grid.

| Checkbox Location * | Default Magento Forms              | •       |
|---------------------|------------------------------------|---------|
|                     | Registration                       |         |
|                     | Checkout                           |         |
|                     | Contact Us                         |         |
|                     | Newsletter Subscription            |         |
|                     | Company Registration (Magento B2B) | ×<br>// |
|                     |                                    |         |

This compatibility with Magento Company Account B2B functionality is available as part of an active product subscription or support subscription. You can find the **amasty/module-gdpr-company-b2b** package for installing in composer suggest.

**Checkbox Text** - provide the content of the checkbox. You can use the <a> tag in the text and also the {link} variable to insert the privacy policy link into the checkbox text. *Example: I have read and* 

## <u>a</u>masty

accept the <a href="{link}">privacy policy</a>.

**Consent Link Type** - choose the type of the link: it can be either **GDPR Privacy Policy** link or link to any **CMS Page**. If the second variant is chosen, select the page to which link will direct customers.

This is how checkboxes are displayed on the registration page:

| Sign-in Information                         |
|---------------------------------------------|
| Email *                                     |
|                                             |
| Password *                                  |
| Password Strength: No Password              |
| Confirm Password *                          |
| I have read and accept the privacy policy * |
| I accept Terms & Conditions. *              |
| I confirm that I'm over 21 years old *      |
| * Required Fields                           |
| Create an Account                           |

If a customer clicks on any policy, a CMS page will be displayed in a popup. For instance, click on the *Terms & Conditions* link:

|                | GDPR for magento 2 EXTENSION PAGE $\rightarrow$ 5 $\bigcirc$ Backen                                                                                                    | d                                |
|----------------|----------------------------------------------------------------------------------------------------|----------------------------------|
| Up for         | Terms & Conditions                                                                                                    | (NEW 1                           |
| in Inf         | Welcome to luma@example.com!<br>These terms and conditions outline the rules and regulations for the use of Luma Website's<br>Website, located at https://gdpr-m2.magento-demo.amasty.com/.                                                                                                    | tt Setti<br>Custo<br>kend<br>rid |
| urd +          | By accessing this website we assume you accept these terms and conditions. Do not continue<br>to use luma@example.com if you do not agree to take all of the terms and conditions stated on<br>this page.                                                                                                    |                                  |
| ord Stre       | The following terminology applies to these Terms and Conditions, Privacy Statement and<br>Disclaimer Notice and all Agreements: "Client", "You" and "Your" refers to you, the person log<br>on this website and compliant to the Company's terms and conditions. "The Company",<br>"Ourselves", "We", "Our" and "Us", refers to our Company. "Party", "Parties", or "Us", refers to<br>both the Client and ourselves. All terms refer to the offer accentance and consideration of                                                                                                    | ts Grid                          |
| n Passw        | payment necessary to undertake the process of our assistance to the Client in the most<br>appropriate manner for the express purpose of meeting the Client's needs in respect of<br>provision of the Company's stated services, in accordance with and subject to, prevailing law of<br>Netherlands. Any use of the above terminology or other words in the singular, plural,                                                                                                    | ıd                               |
| ept Ter        | same.                                                                                                    | n a<br>age                       |
| ed Fields      | Cookies<br>We employ the use of cookies. By accessing luma@example.com, you agreed to use cookies in<br>agreement with the Luma Website's Privacy Policy.                                                                                                    | is in a<br>ount (N<br>ible!)     |
| te an Ac       | Most interactive websites use cookies to let us retrieve the user's details for each visit. Cookies are used by our website to enable the functionality of certain areas to make it easier for neonle in the functionality of certain areas to make it easier for neonle in the functionality of certain areas t | s Page<br>og Pag                 |
| Login w<br>Tut | I HAVE READ AND ACCEPT                                                                                                    | i Cust                           |

**Countries Restrictment** - it is possible to adjust each checkbox visibility according to a customer location. Enable the checkbox for **All Countries**, **EEA Countries** or provide **Specified Countries** in the list below.

## **Consent Log**

Collect and track all customer consents in one grid. Here you will also see if a customer has revoked optional consents at Account Privacy Settings.

| Consent Log |                      |                      |                       |                               |                                                    |                   |                 | nouser 👻 |
|-------------|----------------------|----------------------|-----------------------|-------------------------------|----------------------------------------------------|-------------------|-----------------|----------|
|             |                      |                      | <b>T</b> Filt         | ters 📀                        | Default View 👻                                     | Columns •         | • ± 6           | Export 🔻 |
| Action      | 15 🔺                 | 11 records fo        | ound                  | 20                            | ▼ per page                                         | <                 | 1 of 1          | >        |
| Delete      | Name                 | Remote IP<br>Address | Email                 | Date                          | Checkbox Location                                  | Policy<br>Version | Website         | Action   |
|             | Moris<br>Barns       | 213.184.226.0        | moris_001@yahoo.com   | Oct 19, 2018<br>9:46:05 AM    | Registration                                       | 1.2               | Main<br>Website | Accept   |
|             | Veronica<br>Costello | 213.184.226.0        | roni_cost@example.com | Oct 19, 2018<br>10:05:13 AM   | Newsletter<br>Subscription                         | 1.2               | Main<br>Website | Accept   |
|             | Liza<br>Moore        | 213.184.226.0        | sunshine@example.com  | Oct 19, 2018<br>10:11:20 AM   | Contact Us                                         | 1.2               | Main<br>Website | Accept   |
|             | Greg Pratt           | 213.184.226.0        | pratt712@example.com  | Oct 19, 2018<br>10:15:58 AM   | Checkout                                           | 1.2               | Main<br>Website | Accept   |
|             | Mary Ditt            | 213.184.226.0        | maryditt@example.com  | Oct 30, 2018<br>10:42:48 AM   | Registration                                       | 1.2               | Main<br>Website | Accept   |
|             | Veronica<br>Costello | 82.209.247.0         | roni_cost@example.com | May 28,<br>2020 8:51:47<br>AM | Optional Consent at<br>Account Privacy<br>Settings | 1.2               | Main<br>Website | Accept   |
|             | Veronica<br>Costello | 82.209.247.0         | roni_cost@example.com | May 28,<br>2020 8:51:47<br>AM | Optional Consent at<br>Account Privacy<br>Settings | 1.2               | Main<br>Website | Accept   |
|             | Guest                | 82.209.247.0         | customer1@cust.com    | Jul 20, 2020<br>1:47:31 PM    | Newsletter<br>Subscription                         | 1.2               | Main<br>Website | Accept   |
|             | Guest                | 82.209.247.0         | customer2@cust.com    | Jul 20, 2020<br>1:54:42 PM    | Contact Us                                         | 1.2               | Main<br>Website | Accept   |

# See each Customer Name, Remote IP Address, Email, Checkbox Location, Policy Version, Websites and a customer Action.

For guests, the extension gets all possible data. If, for example, email is not specified, on the grid it will be displayed as '-'. Also, guests will see the checkboxes even though they have already given their consents.

To delete consents in bulk, just tick the necessary ones and choose the **Delete** options from the *Actions* dropdown.

You may also apply multiple filters to sort out specific consents.

2025/06/14 08:14

| Consent Log |
|-------------|
|-------------|

|                 |                |              |           |                                        | Filters                | ● Defa          | ult View 🔻 | <b>\$</b> ( | Columns 🔻                  | ± Export ▼           |  |
|-----------------|----------------|--------------|-----------|----------------------------------------|------------------------|-----------------|------------|-------------|----------------------------|----------------------|--|
| Date            |                |              | Checkbox  | Location                               |                        | Customer ID     |            |             | Remote IP A                | ddress               |  |
| from            | 08/5/2020      | -1           | Checkout  | $\times$                               |                        | 268             |            |             | 213.184.226.0              |                      |  |
| to              | 09/5/2020      |              | Contact U | ls ×                                   | •                      |                 |            |             |                            |                      |  |
| Email<br>roni_c | cost@example.c | com          | 🗆         | Optional Con<br>ttings<br>ault Magento | isent at Acco<br>Forms | ount Privacy Se |            |             | Website<br>Main Websit     | e ×                  |  |
| Action          | ne x           | -            |           | Registra                               | ation                  |                 |            |             |                            |                      |  |
|                 |                |              |           | Checkou                                | ut<br>: Us             |                 |            |             | Cancel                     | Apply Filters        |  |
|                 |                |              |           | Newslet                                | tter Subscrip          | otion           |            |             |                            |                      |  |
| Actio           | ons 🔻          | 17 records   | - Am      | asty Extension                         | n Forms                |                 | er pag     | e           | < 1                        | of 1 >               |  |
|                 |                |              |           | Blog Pro                               |                        |                 |            |             |                            |                      |  |
| ▼               | Customer<br>ID | Customer N   |           | 🗌 Co                                   | mment For              | m               |            |             | Date                       | Checkbox<br>Location |  |
|                 | 10             | Moris Barns  | L         | Social Login                           | pup Registr            | ation Form      | Ţ          |             | Oct 19,<br>2018<br>9:46:05 | Registration         |  |
|                 | 1              | Veronica Cos |           |                                        | Done                   |                 |            |             | AM<br>Oct 19               | Newsletter           |  |

## Action Log

To check customers' actions, go to **Customers**  $\rightarrow$  **Personal Data Protection**  $\rightarrow$  **Action Log**.

💄 demouser 🗸

| Action Log                                                                                                    |              |                                |                                            |            | Q 💄 admin 🗸                   |
|----------------------------------------------------------------------------------------------------|--------------|--------------------------------|--------------------------------------------|------------|-------------------------------|
|                                                                                                    |              | •                              | Filters O De                               | fault View | 🔹 🏟 Columns 👻                 |
| Actions    Actions                                                                                              |              | 20                             | <ul> <li>per page</li> </ul>               | <          | 1 of 1 >                      |
| Customer Name                                                                                                   | IP Address   | Date                           | Action 1                                   |            | Comment                       |
| anonymous02d156658d<br>anonymous210e315bcb<br>anonymous01e338120e<br>anonymousfcb4d0997b<br>anonymous79cb7fbf57 | 82.209.247.0 | Oct 21,<br>2020<br>2:20:26 PM  | Data Anonymised by<br>Admin                |            |                               |
| anonymous9598dcd541<br>anonymous932564d62f<br>anonymous5dfd7a10e5<br>anonymous3848bb4bc1<br>anonymous18335f144f | 82.209.247.0 | Oct 22,<br>2020<br>10:02:48 AM | Data Anonymised by<br>Admin                |            |                               |
| Guest                                                                                                    | 82.209.247.0 | May 27,<br>2022<br>6:37:08 AM  | Data Anonymised by<br>Guest                |            |                               |
| Guest                                                                                                    | 82.209.247.0 | May 27,<br>2022<br>6:35:43 AM  | Failed Data<br>Anonymization by<br>Guest   |            | We can not anonymize<br>order |
|                                                                                                    | 82.209.247.0 | Nov 6, 2020<br>10:37:17 AM     | Personal Data<br>Deleted by Admin          |            |                               |
| Veronica Costello                                                                                               | 82.209.247.0 | Feb 2, 2022<br>10:55:04 AM     | Personal Data<br>Downloaded by<br>Customer |            |                               |
|                                                                                                    | 82.209.247.0 | Feb 9, 2022<br>6:48:58 PM      | Personal Data<br>Downloaded by<br>Customer |            |                               |

On the grid you can see all actions performed by store users and admins regarding privacy policy consents and the GDPR-related account management.

Filter the data by the following actions:

| 2025/06/14 08:14 | <br>47/80                             |                        | Guide for GDPR for Magento 2 |  |  |  |  |
|------------------|---------------------------------------|------------------------|------------------------------|--|--|--|--|
|                  | <b>T</b> Filters                      | ● Default View ▼       | 🏠 Columns 🔻                  |  |  |  |  |
|                  | <br>Action                            |                        |                              |  |  |  |  |
|                  | Select                                |                        | •                            |  |  |  |  |
|                  | Delete Reques                         | st Submitted           |                              |  |  |  |  |
|                  | st Approved                           |                        |                              |  |  |  |  |
|                  | Delete Reques                         | st Denied              |                              |  |  |  |  |
|                  | Data Anonymised by Customer           |                        |                              |  |  |  |  |
|                  | 🗌 Data Anonymi                        |                        |                              |  |  |  |  |
|                  | Data Anonymised by Guest              |                        |                              |  |  |  |  |
|                  | Failed Data Anonymization by Guest    |                        |                              |  |  |  |  |
|                  | Failed Data Anonymization by Customer |                        |                              |  |  |  |  |
|                  | Personal Data Deleted by Admin        |                        |                              |  |  |  |  |
| mised by Admin   | Personal Data                         | Downloaded by Customer | · ·                          |  |  |  |  |
| ymised by Admin  | Personal Data                         | Downloaded by Guest    |                              |  |  |  |  |
| ymised by Admin  |                                       | Done                   |                              |  |  |  |  |
|                  |                                       |                        |                              |  |  |  |  |

## **Delete Requests Management**

When a customer requests for account removal, the request appears on the special grid. Please, go to **Customers**  $\rightarrow$  **Delete Requests**.

## **Delete Requests**

| Actions<br>Approve<br>Delete<br>Request(s) | 31      | records found        | Tilte                 | rs 💽 D                   | efault View 👻 🌣         | Columns ▼<br>of 1 >   |
|--------------------------------------------|---------|----------------------|-----------------------|--------------------------|-------------------------|-----------------------|
| Deny Delete<br>Request(s)                  | ed      | Customer<br>Name     | Customer Email        | Initiator of<br>Deletion | Completed Orders<br>Qty | Pending Orders<br>Qty |
| Jun 15, 2018 3<br>PM                       | 3:55:05 | Jane Doe             | janedoe@example.com   | Automatic                | 3                       | 1                     |
| Jun 15, 2018 3<br>PM                       | 3:58:48 | Veronica<br>Costello | roni_cost@example.com | Customer's<br>request    | 2                       | 0                     |
| Jun 15, 2018 3<br>PM                       | 3:58:55 | Veronica<br>Costello | roni_cost@example.com | Automatic                | 5                       | 2                     |

On the grid you can see all incoming requests. You can **approve** or **deny** any request:

- Select the requests you want to reply;
- Choose the appropriate option from the Actions dropdown menu;
- Hit the **Submit** button.

When a new delete request appears, store admin will see the notification in the admin panel.

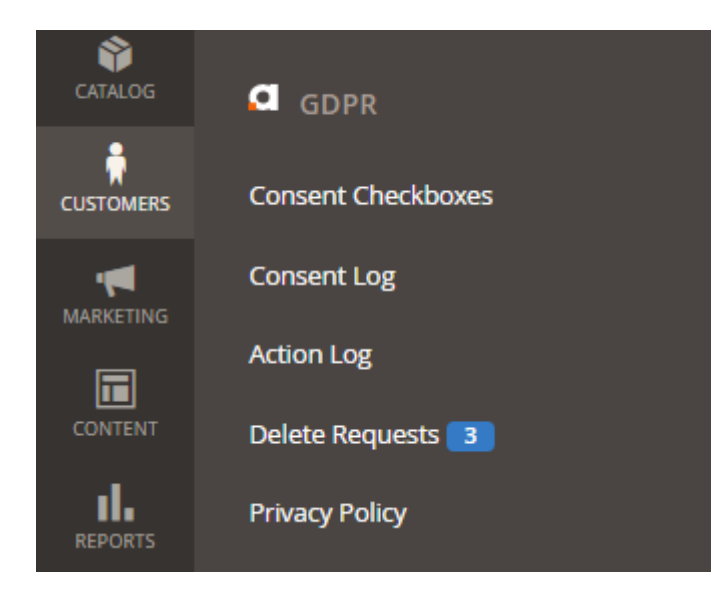

Keep in mind that a deleted customer will still be visible in the "All Customers" list, but without any personal data. It is necessary for the correct work of the database as some customers' data still may be necessary for order processing or other documentation.

## **Privacy Policy Document Management**

To manage the privacy policy documentation, please, go to **Customers**  $\rightarrow$  **Privacy Policy**.

| 5/06/14 08:14 |    |                             | 4 08:14 49/80     |                             |                   |                                    | Guide for GDPR for Magento |        |  |
|---------------|----|-----------------------------|-------------------|-----------------------------|-------------------|------------------------------------|----------------------------|--------|--|
| Actions       |    | ns                          |                   |                             | er page <         | 1 of 1                             | >                          |        |  |
|               | ld | Date Created                | Version<br>Number | Last Edited                 | Last<br>Edited By | Comment                            | Status                     | Action |  |
|               | 1  | Jun 15, 2018<br>3:50:49 PM  | 1.0               | Jun 15, 2018 3:50:49<br>PM  | admin<br>admin    | Privacy Policy                     | Disabled                   | Edit   |  |
|               | 2  | Jun 15, 2018<br>3:51:38 PM  | 1.2               | Jun 15, 2018 3:51:38<br>PM  | admin<br>admin    | Privacy Policy (GDPR<br>Compliant) | Enabled                    | Edit   |  |
|               | 3  | Oct 31, 2018<br>10:10:42 AM | 1.2.1             | Oct 31, 2018<br>10:12:04 AM | admin<br>admin    | Privacy Policy (GDPR<br>Compliant) | Draft                      | Edit   |  |

On the grid you can manage the existing privacy policy documents: create, update, and delete them. For your convenience, the inline edit is available:

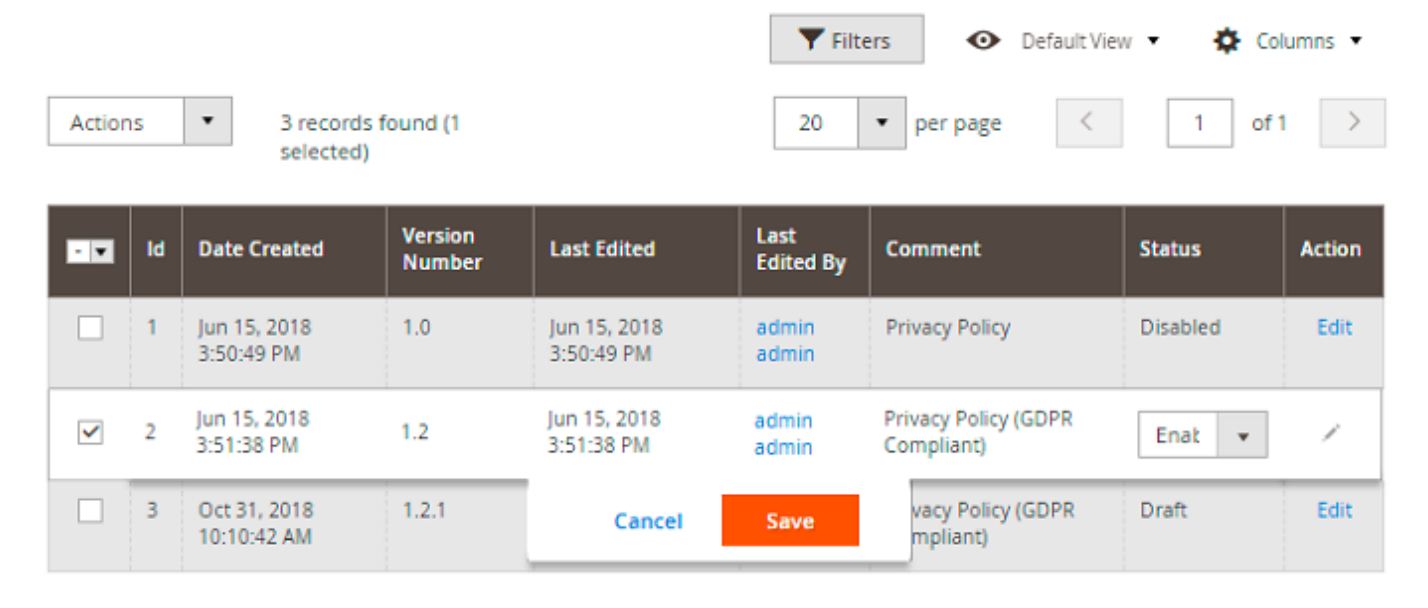

Kindly be informed that Active or Disabled Privacy Policy cannot be amended. Please use the CLONE function to create a new Privacy Policy version and amend the text.

Hit the Add New Policy button to create a new privacy policy document.

| Comment                | * | Privacy Policy (GDPR Compliant)                                                                                                    |
|------------------------|---|----------------------------------------------------------------------------------------------------|
| Version                | * | 1.2                                                                                                    |
| Status                 |   | Enabled 👻                                                                                                    |
| Policy<br>[store view] | * | Show / Hide Editor                                                                                                    |
|                        |   | <b>We collect information do we collect about you?</b> We collect information when you register with us or place an order for products or services. We also collect information when you voluntarily complete customer surveys, provide feedback, subscribe to newsletter and contact us. Website usage information is collected using cookies. The following information is collected upon placing an order with Amasty: first and last name, e-mail address, billing details, company information such as company name and tax number. We require this information to enter into a binding contract (which is a purchase our products), to issue invoices, credit memos and other legal documents. This information is stored for a legal reasons. |
|                        |   | How will we use the information about you?<br>We collect information about you to process your order, manage your account, and, if you agree, to e-<br>mail you about status of your order, status of your payment, delivery instructions, information about other<br>products and services we think may be of interest to you.<br>We use your information collected from the website to personalise your repeat visits to our website. If<br>you agree, we shall pass on your personal information to our group of companies so that they may<br>Path: h2 » strong                                                                                                    |

- **Comment** specify the privacy policy title;
- **Policy Version** set the privacy policy version;
- Policy Status change the privacy policy status;
- **Policy Content** fill in the privacy policy text using the WYSIWYG editor.

To create the privacy policy documentation in additional language, please, switch to another store view using the **Store View** dropdown menu. Choose the required store view and specify the policy in the corresponding language.

Privacy Policy popup is designed to provide GDPR-related information only. Please, mind that some widgets added to the policy (e.g. catalog product list) may work incorrectly.

When the privacy policy document is ready, hit the Save button to return to the grid. Also, you can

## <u>a</u>masty

state the version as **Draft** if it is not completely ready.

#### This is how the privacy policy document looks for store visitors:

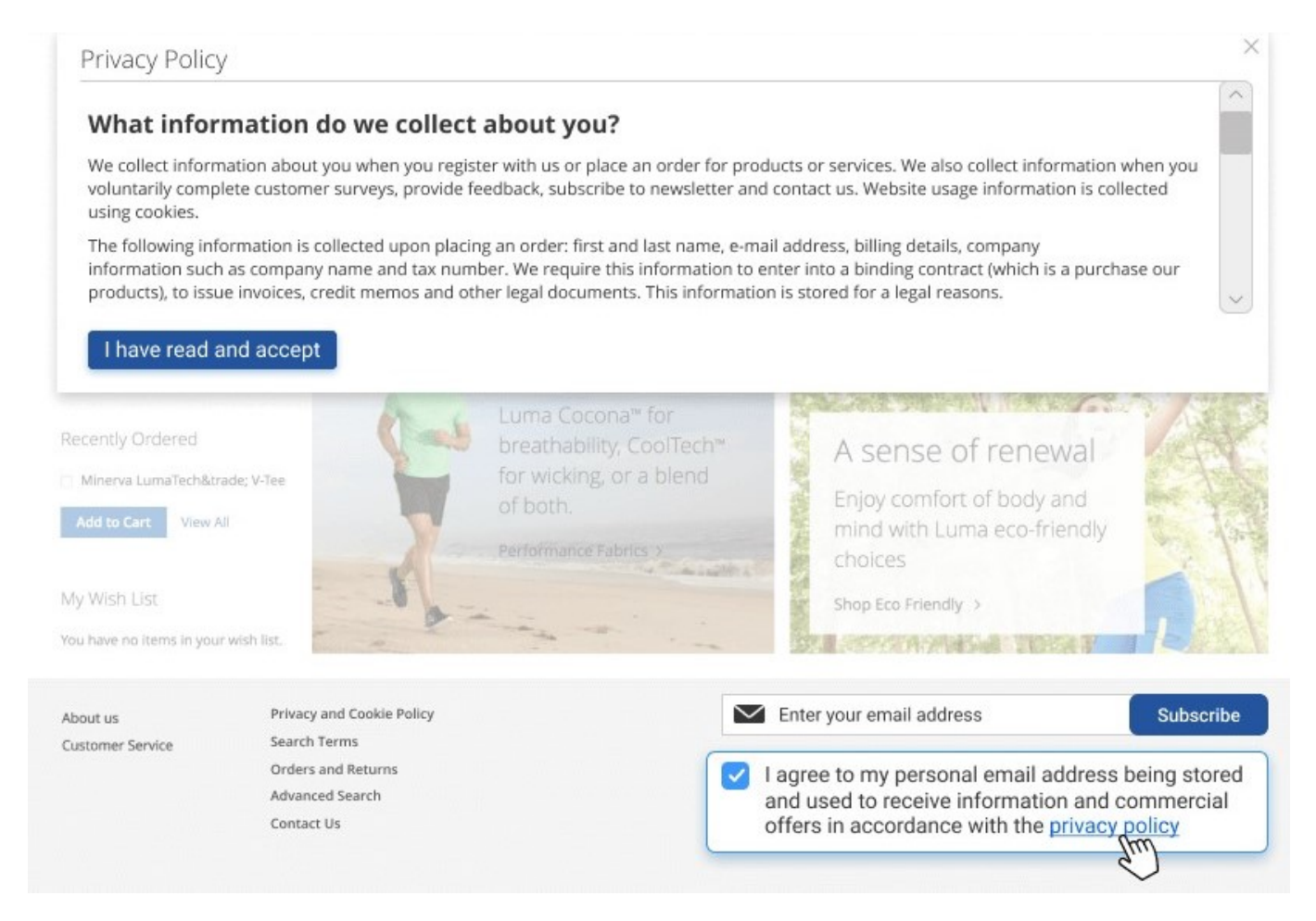

## **Place Links To Privacy Policy On Store Pages**

To place a link to your Privacy Policy to any store CMS page/block, please, complete the next steps:

1. Create a CMS page and add the 'Amasty Privacy Policy' widget to this page. The widget will automatically display an active Privacy Policy text.

| New Page                       |                     |              |                        | 👤 demouser 👻 |
|--------------------------------|---------------------|--------------|------------------------|--------------|
|                                | ← Back              | Reset        | Save and Continue Edit | Save Page    |
|                                |                     |              |                        |              |
| Enable Page                    | Ves                 |              |                        |              |
| Page Title                     | GDPR Policy         |              |                        |              |
| Content 🖌                      |                     |              |                        |              |
| Content Heading                |                     |              |                        |              |
| Show / Hide Editor             | t Widget Ins        | ert Variable |                        |              |
| {{widget type="Amasty\Gdpr\Blo | ock\Widget\Policy"] | )}           |                        | 11           |

If you want to assign different URLs to multilingual Privacy Policy texts, you should create multiple CMS pages with different URLs and assign each page to a particular store view. Remember to insert the 'Amasty Privacy Policy' widget to each CMS page.

2. Choose any existing CMS page/block to which you want to add a link to a Privacy Policy. Then, via the 'Link to CMS Page' widget, place to this page a link to a CMS page (with a Privacy Policy text), created on the previous step.

## Footer Links Block

| ← Back                                                                                                    | Delete Block          | Reset         | Save and Co      | ntinue Edit      | Save Block  |
|----------------------------------------------------------------------------------------------------|-----------------------|---------------|------------------|------------------|-------------|
|                                                                                                    |                       |               |                  |                  |             |
|                                                                                                    |                       |               |                  |                  |             |
| Enable Block                                                                                                    | Ves 🕐                 |               |                  |                  |             |
| Plack Titla 📩                                                                                                    | Footor Links Plack    |               |                  |                  |             |
| BIOCK HLIE *                                                                                                    | FOOLET LITIKS DIOCK   |               |                  |                  |             |
| Identifier *                                                                                                    | footer_links_block    |               |                  |                  |             |
|                                                                                                    |                       |               |                  |                  |             |
| Store View *                                                                                                    | All Store Views       |               |                  |                  |             |
|                                                                                                    | Main Website          | ore           |                  |                  |             |
|                                                                                                    | Default Store Vie     | ew            |                  |                  |             |
|                                                                                                    |                       |               |                  |                  |             |
|                                                                                                    |                       |               |                  |                  |             |
| Show / Hide Editor Insert W                                                                                                    | /idget Insert Im      | age Ins       | sert Variable    |                  |             |
| <ul><li><ul class="footer links"></ul></li></ul>                                                                                                    |                       |               |                  | 1                |             |
| <li><li>class="nav item"&gt;<a about-us"}}"="" href="{{stops://www.stops.com/stops.com/stops.co&lt;/td&gt;&lt;td&gt;re url=">A</a></li></li> | bout us<              | /li>          |                  |                  |             |
| <li>class="nav item"&gt;<a customer-servi<="" href="{{sto&lt;/td&gt;&lt;td&gt;re url=" td=""><td>ice"}}"&gt;Custor</td><td>mer Service</td></a></li>                                                                                                    | ice"}}">Custor        | mer Service   |                  |                  |             |
| <li>{{widget type="Magento\Cms\<br/><li class="nav item"></li></li>                                                                                                    | Block\Widget\Page\Lin | k" template=' | widget/link/link | block.phtml" pag | ge_id="9"}} |
|                                                                                                    |                       |               |                  |                  |             |
|                                                                                                    |                       |               |                  |                  |             |
|                                                                                                    |                       |               |                  |                  | 1           |

3. Check how the link displays on the frontend:

#### GEAR DEALS

Bags Fitness Equipment

#### Compare Products

You have no items to compare.

My Wish List

You have no items in your wish list.

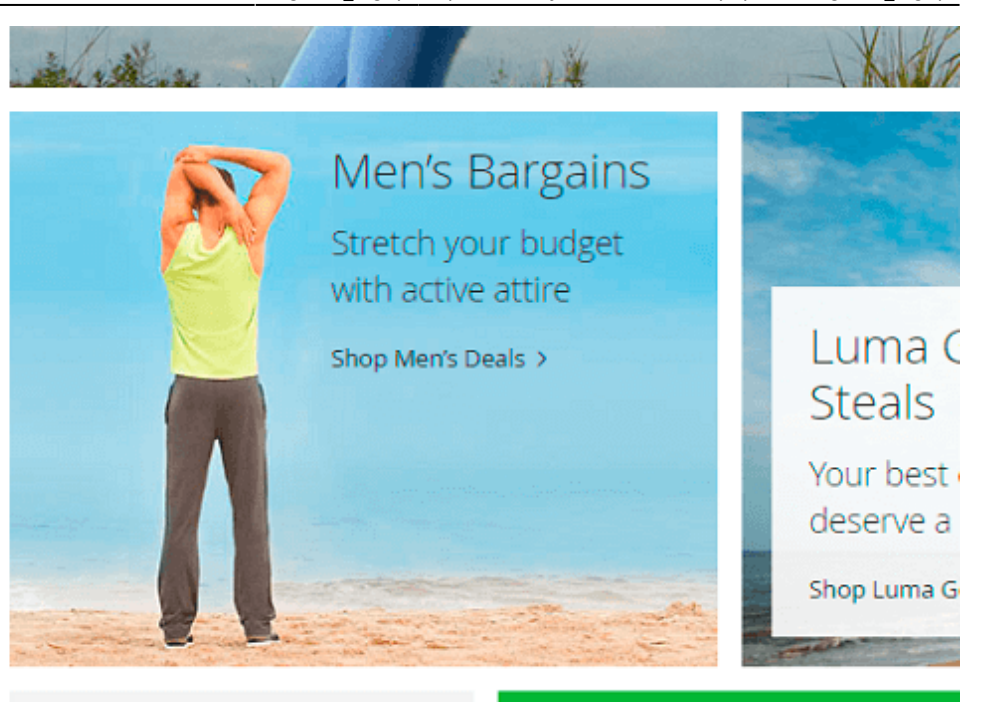

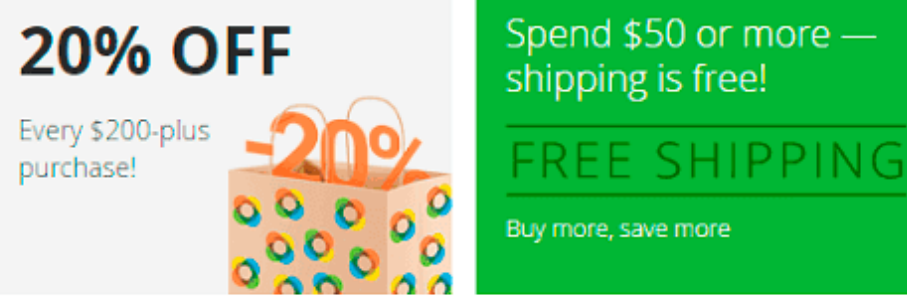

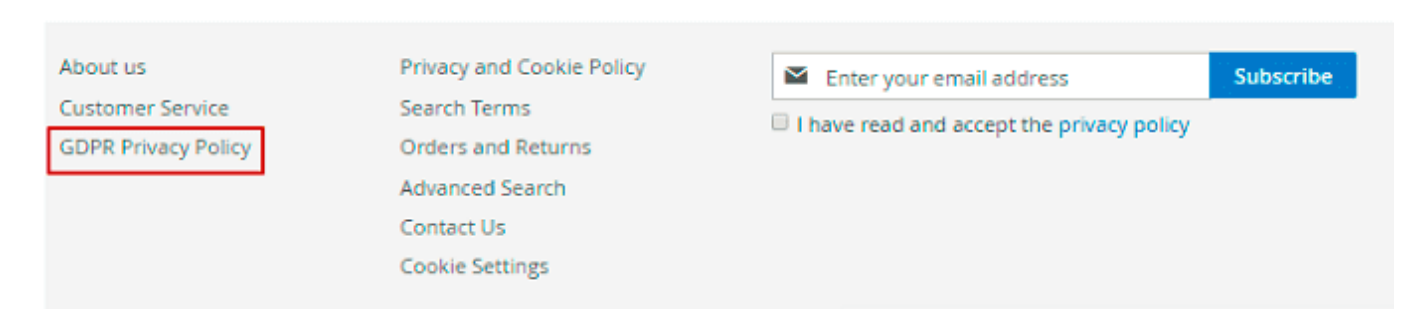

When a customer clicks the link to a CMS page with Privacy Policy, the widget loads the Privacy Policy text according to the store view.

## **Creating Widgets on Magento 2.4.3**

To insert a widget in Magento 2.4.3, you need to do some extra steps.

Step 1. Click the Edit with Page Builder button

| New Page                   | 💄 demouser            | •                              |
|----------------------------|-----------------------|--------------------------------|
|                            | ← Back Save ▼         |                                |
|                            |                       |                                |
| Enable Page                | Yes                   |                                |
| Page Title 👎               | Privacy Policy        |                                |
| Content<br>Content Heading | Edit with Page Builde | <ul><li>o</li><li>er</li></ul> |
|                            |                       |                                |

Guide for GDPR for Magento 2

55/80

Drag Row, Columns, Tabs, Block, Dynamic Block or HTML Code here

Step 2. Expand the **Elements** tab and drag the **HTML Code** element.

2025/06/14 08:14

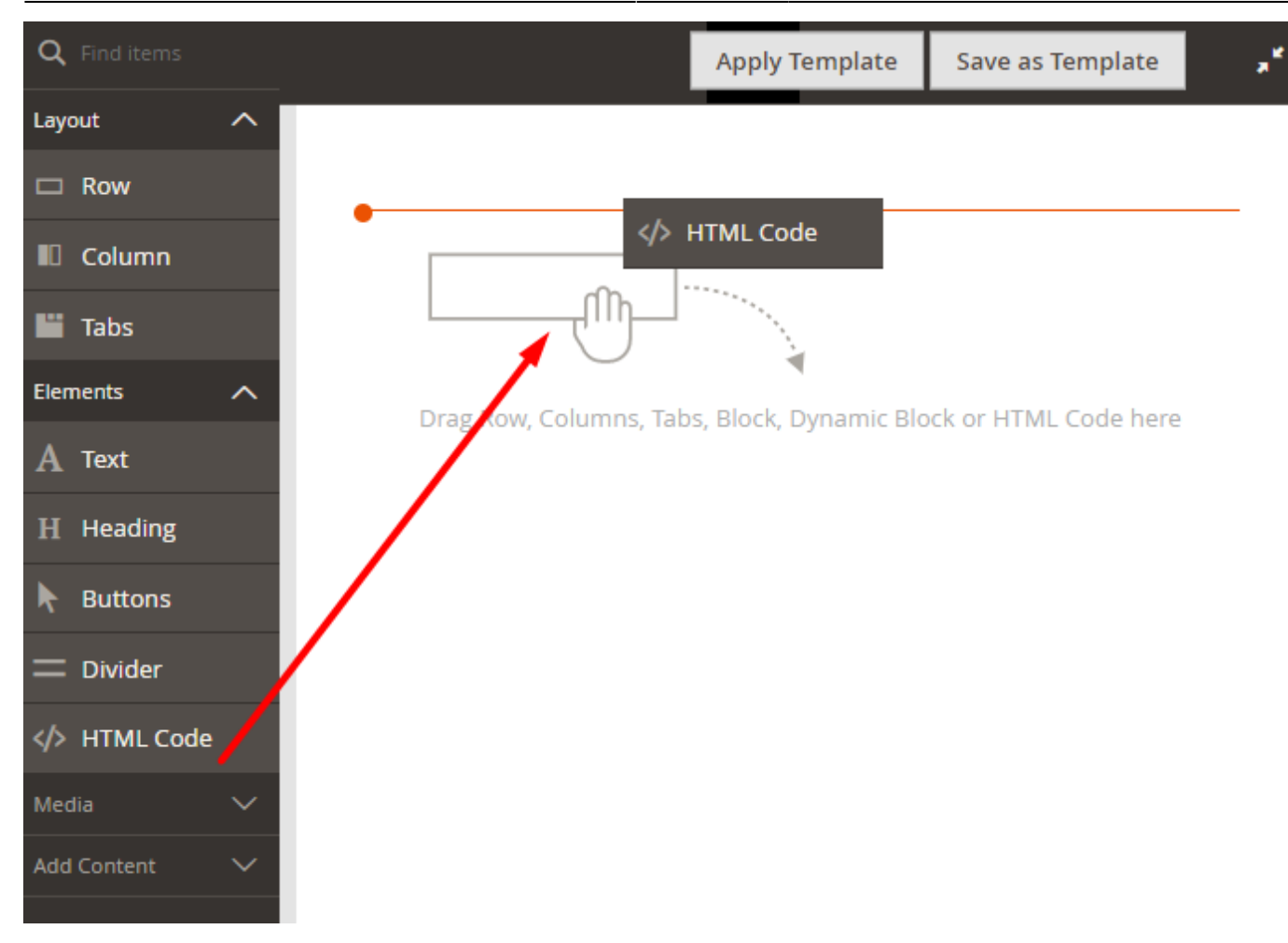

#### Step 3. Click Edit.

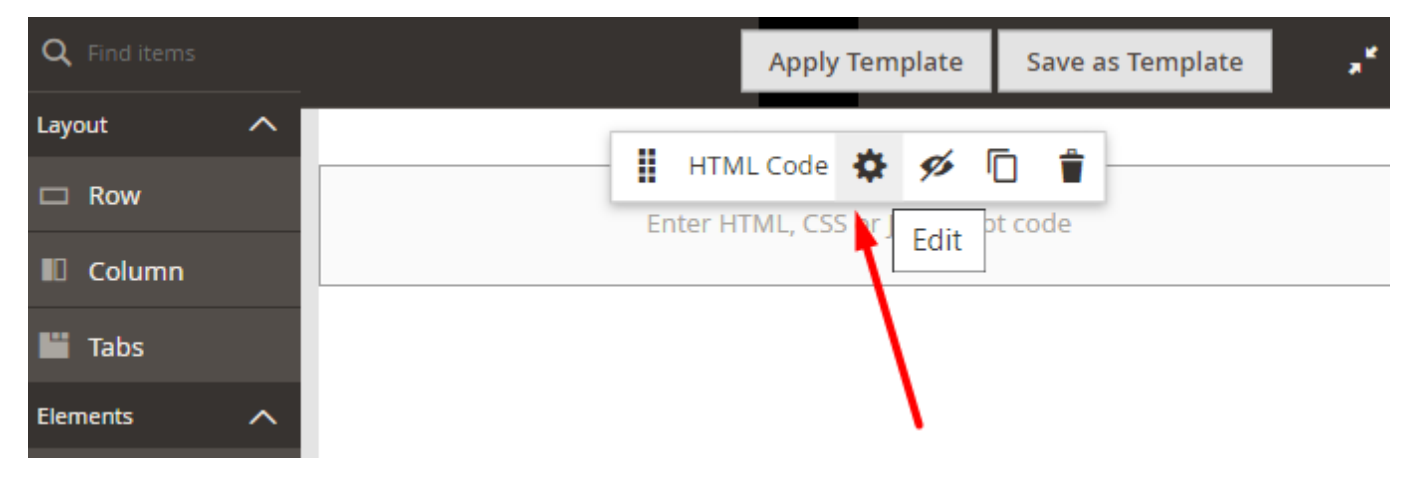

Step 4. Insert the widget.

| <b>Q</b> Find items | Edit HTML Code                             | ×    |
|---------------------|--------------------------------------------|------|
| Layout ^            |                                            |      |
| 🗆 Row               | Close                                      | Save |
| Column              |                                            |      |
| Tabs                |                                            |      |
| Elements            | Insert Widget Insert Image Insert Variable |      |
| A Text              |                                            |      |
| H Heading           | Enter HTML, CSS or JavaScript code         |      |
| Ruttons             |                                            |      |
| 🔲 Divider           |                                            |      |
| HTML Code           |                                            |      |

Then choose the **Amasty Privacy Policy** widget and save the changes.

## **Cron Tasks List**

To manage all existing cron tasks, please, go to **System**  $\rightarrow$  **Cron Tasks List**.

| Cror   | n Tas    | sks List                               |         |                            |                            |                            | demouser 🔻                 |
|--------|----------|----------------------------------------|---------|----------------------------|----------------------------|----------------------------|----------------------------|
|        |          |                                        |         |                            |                            |                            | Run Cron                   |
|        |          |                                        |         |                            |                            |                            |                            |
| 0      | Last Cro | on Activity: 58 minutes 56 seconds ago |         |                            |                            |                            |                            |
|        |          |                                        |         | <b>Filters</b>             | • Def                      | ault View 🔻                | 🔁 Columns 👻                |
| Action | 15       | 407 records found                      |         | 20 •                       | per page                   | < 1                        | of 21 >                    |
|        | ID 1     | Job Code                               | Status  | Created At                 | Scheduled At               | Executed At                | Finished At                |
|        | 1        | amasty_gdpr_send_consent_requests      | SUCCESS | Mar 29, 2019<br>6:57:14 AM | Mar 29, 2019<br>6:57:00 AM | Mar 29, 2019<br>6:57:23 AM | Mar 29, 2019<br>6:57:23 AM |
|        | 2        | amasty_gdpr_send_consent_requests      | SUCCESS | Mar 29, 2019<br>6:57:14 AM | Mar 29, 2019<br>6:58:00 AM | Mar 29, 2019<br>7:03:27 AM | Mar 29, 2019<br>7:03:27 AM |
|        | 3        | amasty_gdpr_send_consent_requests      | SUCCESS | Mar 29, 2019<br>6:57:14 AM | Mar 29, 2019<br>6:59:00 AM | Mar 29, 2019<br>7:03:27 AM | Mar 29, 2019<br>7:03:27 AM |
|        | 4        | amasty_gdpr_send_consent_requests      | SUCCESS | Mar 29, 2019<br>6:57:14 AM | Mar 29, 2019<br>7:00:00 AM | Mar 29, 2019<br>7:03:27 AM | Mar 29, 2019<br>7:03:27 AM |
|        | 5        | amasty_gdpr_send_consent_requests      | SUCCESS | Mar 29, 2019<br>6:57:14 AM | Mar 29, 2019<br>7:01:00 AM | Mar 29, 2019<br>7:03:27 AM | Mar 29, 2019<br>7:03:27 AM |
|        | 6        | amasty_gdpr_send_consent_requests      | SUCCESS | Mar 29, 2019<br>6:57:14 AM | Mar 29, 2019<br>7:02:00 AM | Mar 29, 2019<br>7:03:27 AM | Mar 29, 2019<br>7:03:27 AM |
|        | 7        | amasty_gdpr_send_consent_requests      | SUCCESS | Mar 29, 2019<br>6:57:14 AM | Mar 29, 2019<br>7:03:00 AM | Mar 29, 2019<br>7:03:27 AM | Mar 29, 2019<br>7:03:27 AM |
|        | 8        | amasty_gdpr_send_consent_requests      | SUCCESS | Mar 29, 2019<br>6:57:14 AM | Mar 29, 2019<br>7:04:00 AM | Mar 29, 2019<br>7:11:59 AM | Mar 29, 2019<br>7:11:59 AM |
|        | 9        | amasty_gdpr_send_consent_requests      | SUCCESS | Mar 29, 2019<br>6:57:14 AM | Mar 29, 2019<br>7:05:00 AM | Mar 29, 2019<br>7:11:59 AM | Mar 29, 2019<br>7:11:59 AM |
|        | 10       | amasty_gdpr_send_consent_requests      | SUCCESS | Mar 29, 2019<br>6:57:14 AM | Mar 29, 2019<br>7:06:00 AM | Mar 29, 2019<br>7:11:59 AM | Mar 29, 2019<br>7:11:59 AM |

Here, you can see all the existing cron tasks and their statuses. Run cron tasks and generate their schedule by clicking the 'Run Cron' button. Also, delete tasks in bulk, apply filtering and sorting options when it is needed.

## **PWA for GDPR Add-On**

The PWA add-on helps you maintain compliance with the GDPR requirements and ensure an even and

fast shopping experience for customers browsing from tablets and smartphones.

Before purchasing the **PWA for GDPR Add-On**, please, acknowledge, that it requires

- the GDPR Extension;
- PWA theme and PWA Studio installed.

In order to correctly install a PWA add-on, please install the **corresponding GraphQL system package** first. For the correct name of it, please check the *composer.json file* of the main module. *For example,* the GraphQL system package name of the PWA add-on for the Blog Pro extension would be the following: **amasty/blog-graphql** 

```
{
    "name": "amasty/blog",
    "description": "Amasty Blog Pro",
    "require": {
       "php": ">=7.3.0",
       "amasty/base": ">=1.13.4",
       "amasty/email-unsubscribe": "*",
       "amasty/cron-schedule-list": "*",
       "magento/framework": ">=102.0.0",
       "magento/module-catalog": "*"
    },
    "suggest": {
               /h1
                                                                                                                egration.",
       "amasty/blog-graphql": "Install blog-graphql module to activate Graphql and Blog Pro integration.",
                                                                                                                 or Magento 2.4.0+ version.",
            ISLY/
        "amasty/module-blog-pro-to-builder": "Install Amasty_BlogProToBuilder module to activate the integration with Custom Reports Builder extens
   }.
    "type": "magento2-module",
    "version": "2.10.4",
    "license": [
        "Commercial"
    1,
    "autoload": {
       "files": [
       "registration.php"
```

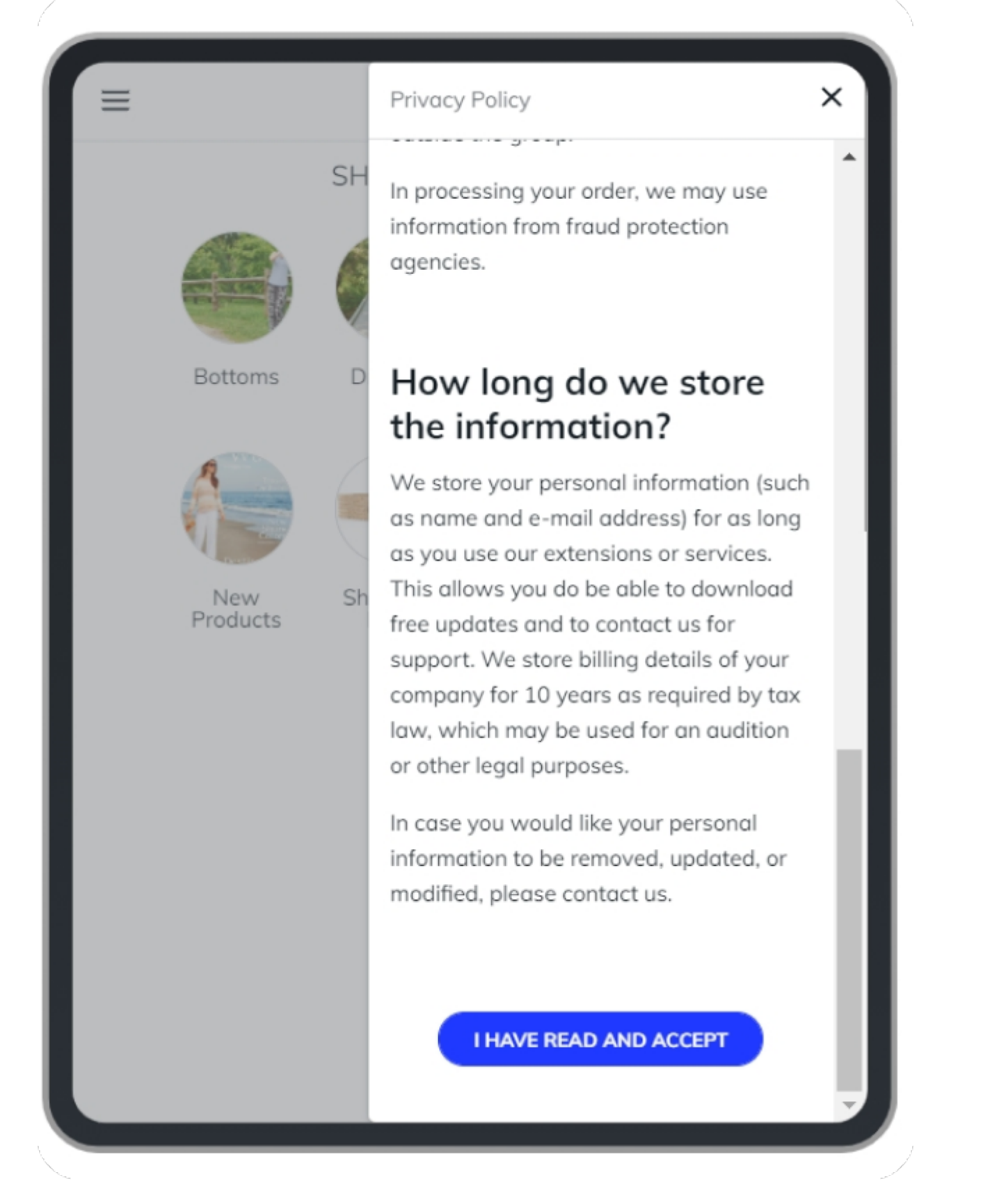

The add-on helps you collect, store and manage all the necessary consents. It provides a smooth and fast interaction with the website for customers shopping from mobile devices, improves responsiveness and the overall client experience. You can place the checkboxes on registration or checkout pages. The text of the policies will appear in a nice pop-up window without redirecting users

to a new page.

|                                                                                                    | $\left( \right)$ | ≡                    | VENIA                                                                                      | Q |
|----------------------------------------------------------------------------------------------------|------------------|----------------------|--------------------------------------------------------------------------------------------|---|
| <ul> <li>← Create Account</li> <li>Create an Account</li> </ul>                                                                                                    |                  |                      | Note: Your order will be<br>shipped once the<br>Check/Money Order has<br>been received and |   |
| Nina                                                                                                    |                  |                      | Billing address<br>same as shipping                                                        |   |
| Last Name<br>Murin                                                                                                    | ſ                |                      | I confirm that I'm<br>over 21 years old                                                    |   |
| Email<br>nina_murin@example.com                                                                                                    |                  |                      | Enter Coupon                                                                               |   |
| Password                                                                                                    |                  |                      | See Gift Options                                                                           | , |
| <ul> <li>Subscribe to news and updates</li> <li>I have read and accept the privacy policy.</li> <li>I accept <u>Terms &amp; Conditions</u>.</li> <li>I confirm that I'm over 21 years of</li> </ul> | d                |                      | REVIEW ORDER                                                                               |   |
| CREATE AN ACCOUNT<br>CANCEL                                                                                                    |                  | s!<br>su<br>tu<br>te | um dolor sit amet,<br>ur adipsicing elit, sed do<br>empor incididunt ut labore             |   |

Please, note a few limitations when purchasing **PWA for GDPR Add-On**:

- 1. Anonymization and order data downloading are not available for guest visitors. To enjoy all the data protection capabilities a user needs to create an account.
- 2. Policy checkboxes cannot be placed in the newsletter subscription field or on the Contact Us page.
- 3. The software doesn't support widgets, that link your Privacy Policy to any store CMS page/block.

## **Ready-made Integrations**

GDPR extension is compatible with the number of other Amasty extensions.

## **FAQ and Product Questions**

Apart from the possibility to insert a FAQ widget into the Privacy Settings tab, the integration with the FAQ and Product Questions extension lets you add multiple checkboxes to the **Ask a Question** form.

| 63/80 Guide for GDPR for                                                                      | Magento 2                                                                                                    |
|-----------------------------------------------------------------------------------------------|----------------------------------------------------------------------------------------------------|
|                                                                                               |                                                                                                    |
| PR                                                                                            |                                                                                                    |
| oformation do you collect about me?                                                           | $\sim$                                                                                                    |
| normation do you concet about me.                                                             |                                                                                                    |
| can I read detailed information about privacy and cookie<br>Can I change the cookie settings? | $\sim$                                                                                                    |
| in I update, delete or anonymise information about myself                                     | ? ∨                                                                                                    |
| find what you were looking for? Hide form                                                     |                                                                                                    |
| stion: *                                                                                      |                                                                                                    |
| ur question here                                                                              |                                                                                                    |
| ne:                                                                                           |                                                                                                    |
| tification on email when the answer is ready                                                  |                                                                                                    |
| read and accept the privacy policy                                                            |                                                                                                    |
| ot Terms & Conditions.                                                                        |                                                                                                    |
| to Receive information about new products and special offers.                                 |                                                                                                    |
|                                                                                               | Digitize the second second sec |

If you have both extensions installed, you can choose this form while creating a checkbox.

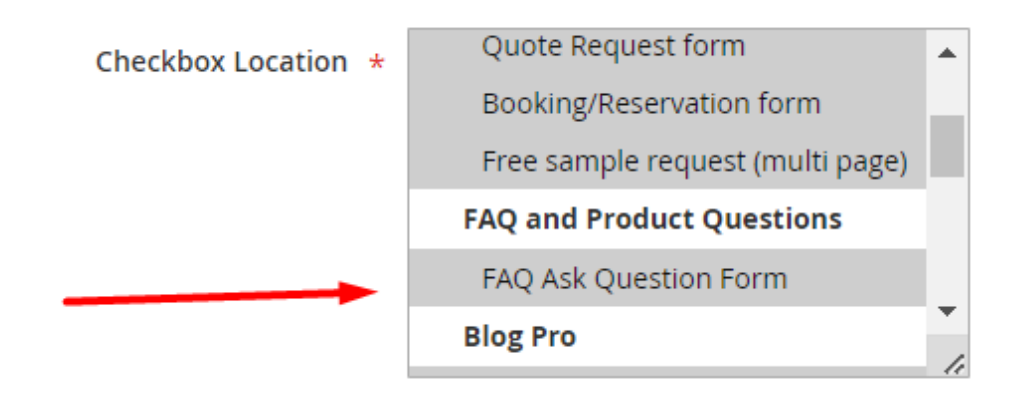

## **Social Login**

Get consents for Privacy Policy while registering using a popup generated by Social Login.

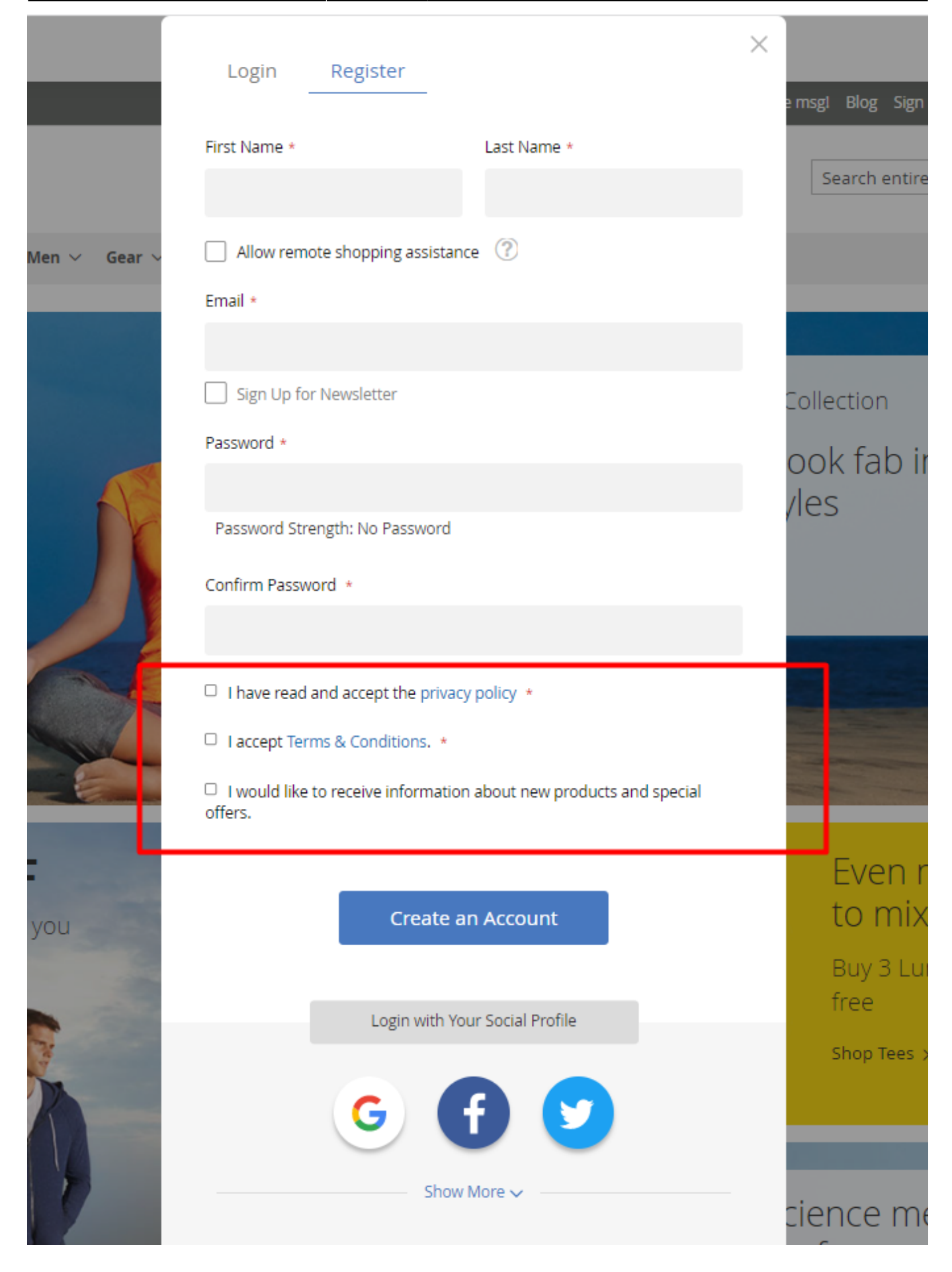

/,

#### **Custom Form**

Add checkboxes to custom forms generated by Amasty Custom Form extension.

Write Us

Jot us a note and we'll get back to you as quickly as possible.

Name \*

Email \*

Phone Number

What's on your mind? \*

□ I have read and accept the privacy policy \*

Submit

### **Blog Pro**

Display a Cookie Bar and a Privacy Policy popup on Blog Pro pages.

## amasty Essential Necessary cookies enable core functionality of the website. Without these cookies the website can not function properly. They help to make a website usable by enabling basic functionality. LUMA More Information What's New Women ~ Men 🗸 Marketing Home > Blog Marketing cookies are used to track and collect visitors actions Blog on the website. Cookies store user data and behaviour information, which allows advertising services to target more audience groups. Also more customized user experience can be provided according to collected information. More Information Featured Posts **Google Analytics** A set of cookies to collect information and report about website usage statistics without personally identifying individual visitors to Google. More Information **Global E-commerce Trends and Statis** We use cookies to help improve our services, make personal offers, and enhance your experience. If you do not accept optional cookies below, your experience may be affected. If you want to know more, please read the Cookie Policy -> We use cookies to improve our services, make personal offers, and enhance your experience. If you do not accept optional cookies below, your experience may be affected. If you want to know more, please, read the Cookie Policy ACCEPT COOKIES DECLINE COOKIES **ALLOW ALL COOKIES**

#### Additionally, equip comment forms with the necessary checkboxes.

|           | ENTS                                                                                      |                       |  |
|-----------|-------------------------------------------------------------------------------------------|-----------------------|--|
| g G       | regory                                                                                    |                       |  |
| 1         | 0 months ago at 1:46 PM                                                                   |                       |  |
| C         | ompletely agreel Really enjo                                                              | oyed the article!     |  |
| Г         | S Reply                                                                                   |                       |  |
|           | ( nepy                                                                                    |                       |  |
|           | ancesco<br>1 months ago at 1:48 PM                                                        |                       |  |
| 1         |                                                                                           |                       |  |
| 1         | think AR is one of the most i                                                             | important trends.     |  |
|           |                                                                                           |                       |  |
|           | 🕶 Reply                                                                                   |                       |  |
|           | reply                                                                                     |                       |  |
|           | ← Reply                                                                                   |                       |  |
| Leav      | • <i>Reply</i><br>e your comment                                                          |                       |  |
| Leav      | • <i>Reply</i><br>e your comment<br>eronica Costello                                      | roni_cost@example.com |  |
| Leav      | • <i>Reply</i><br>e your comment<br>eronica Costello<br>ext your comment                  | roni_cost@example.com |  |
| Leav<br>V | • <i>Reply</i><br>e your comment<br>eronica Costello<br>ext your comment                  | roni_cost@example.com |  |
| Leav<br>V | • <i>Reply</i><br>e your comment<br>eronica Costello<br>ext your comment                  | roni_cost@example.com |  |
| Leav<br>V | e your comment<br>eronica Costello<br>ext your comment                                    | roni_cost@example.com |  |
| Leav<br>V | e your comment<br>eronica Costello<br>ext your comment<br>agree to the Privacy Policy     | roni_cost@example.com |  |
| Leav<br>V | e your comment eronica Costello ext your comment agree to the Privacy Policy Post comment | roni_cost@example.com |  |

### **Out of Stock Notifications**

Equip Out of Stock Notification forms with checkboxes.

69/80

|   | Items 1-12 of 14                          |              |      |
|---|-------------------------------------------|--------------|------|
|   | Subscribe to back in stock i              | notification | ×    |
|   | Insert your email                         | Subscribe    |      |
|   | I have read & accept the Privacy Policy * |              |      |
| X | I accept Terms & Conditions. *            |              |      |
|   |                                           |              | al a |

## **One Step Checkout**

Collect consents on the last step using the integration with the One Step Checkout extension.

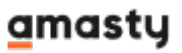

| Shipping Method                                                                                                    |  |
|----------------------------------------------------------------------------------------------------|--|
| ○ <b>\$5.00</b> Fixed Flat Rate                                                                                                    |  |
| ○ <b>\$15.00</b> Table Rate Best Way                                                                                                    |  |
|                                                                                                    |  |
| Payment Method                                                                                                    |  |
| Check / Money order                                                                                                    |  |
| My billing and shipping address are the same                                                                                                    |  |
| <ul> <li>I have read and accept the privacy policy</li> <li>I accept Terms &amp; Conditions.</li> <li>I confirm that I'm over 21 years old</li> </ul> |  |
|                                                                                                    |  |

Find more information on how to devise Magento GDPR strategy.

## **GDPR** Premium

#### **Cookie Consents Log**

Use statistics on accepted and rejected cookie groups.

To view visualized cookie reports on accepted and rejected cookie groups proceed to:

#### Amasty $\rightarrow$ Consent to the Use of Cookies $\rightarrow$ Cookie Content Log.

The data is displayed in the form of a graphical report, which contains information on all existing cookie groups on the site, indicating the number of accepted and rejected cookies for each group.

#### ⊘ Statistics

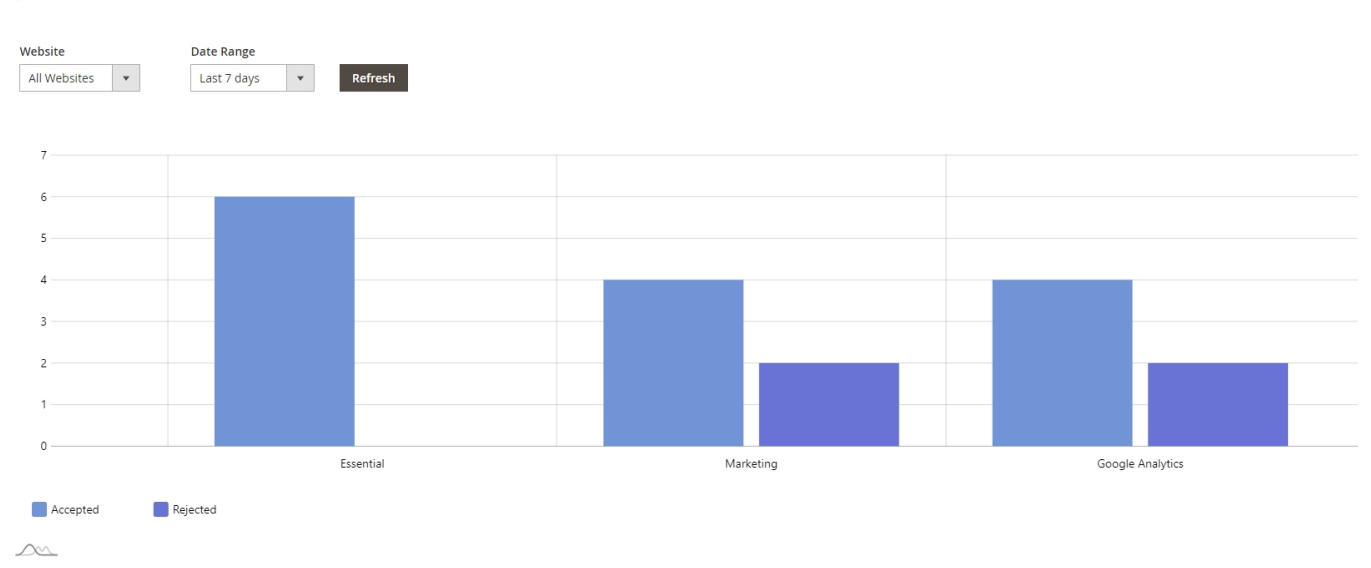

#### You can also upload statistics as a report in the following formats: CSV or EXCEL XML.

|         |                |               | <b>Y</b> Fil   | ters 📀       | Default View    | ▼ 🗘 Colu                   | mns 🗸 📩 Export 🔺                               |
|---------|----------------|---------------|----------------|--------------|-----------------|----------------------------|------------------------------------------------|
| 9 recor | rds found      |               |                | 20           | ▼ per           | page                       | CSV     CSV     Fxcel XMI                      |
|         | Customer<br>Id | Customer Name | Customer Email | lp Address   | Website         | Date                       | Cancel Export                                  |
|         | 0              | Guest         | -              | 82.209.247.0 | Main<br>Website | Mar 28, 2022<br>3:00:55 PM |                                                |
|         | 0              | Guest         | -              | 82.209.247.0 | Main<br>Website | Mar 28, 2022<br>3:01:40 PM | <b>Allowed:</b> Essential,<br>Google Analytics |

#### **Advanced Pop-up**

This popup has been updated to comply with WCAG standards.

The Premium package includes an advanced all-in-one cookie popup. Using this type of bar, customers can see all the information about cookies in details without visiting additional pages.

How to set up an advanced pop-up:

# Amasty $\rightarrow$ Cookie Consent $\rightarrow$ Configuration $\rightarrow$ Cookie Bar Customization $\rightarrow$ Cookie Bar Style $\rightarrow$ Upgraded.

**Cookie Bar Customization** 

| Cookie Bar Style<br>[store view] Upgraded | • |
|-------------------------------------------|---|
|-------------------------------------------|---|

Pop-up contains all the necessary information, which is displayed in three tabs:

#### 1. The text for the tab **Consent** is set by the admin in the **Notification Text** setting.

|                                                                      | Details                                                   | About                                            |
|----------------------------------------------------------------------|-----------------------------------------------------------|--------------------------------------------------|
| Ve use cookies to help improve our services, make pe<br>pe affected. | rsonal offers, and enhance your experience. If you do     | not accept optional cookies your experience may  |
| o get more information or amend your preferences p                   | press the 'Custom Settings' button or 'About' tab. If you | want to know more, please read the Cookie Policy |
| 'ou can always change your preferences by visiting th                | e Cookie Settings.                                        |                                                  |
|                                                                      | Custom Sattings                                           | Decline Cookies                                  |
|                                                                      | Custom Settings                                           | Decline Cookies                                  |

2. In **Details** tab displays groups of cookies created by the administrator in the **Cookie Groups** grid with an indication of the number of cookies in the group:

|                                                                                                    | Details                                                                                                    | About                                                                                     |
|----------------------------------------------------------------------------------------------------|----------------------------------------------------------------------------------------------------|-------------------------------------------------------------------------------------------|
| <ul> <li>Essential 15</li> <li>Necessary cookies enable core functionality o<br/>a website usable by enabling basic functionali</li> </ul> | f the website. Without these cookies the website can not ty.                                                     | ot function properly. They help to make                                                   |
| <ul> <li>Marketing 4</li> <li>Marketing cookies are used to track and colleadvertising services to target more audience §</li> </ul>       | t visitors actions on the website. Cookies store user da<br>roups. Also more customized user experience can be p | ta and behavior information, which allows<br>provided according to collected information. |
| <ul> <li>Google Analytics 3</li> </ul>                                                                                                    | ort about website usage statistics without personally i                                                          | Jentifying individual visitors to Google.                                                 |
| A set of cookies to collect information and rep                                                                                            |                                                                                                    |                                                                                           |

**Buttons:** 

Accept Cookies - the user agrees with all groups of cookies.

Allow Selection - the user agrees to a custom selection of cookie groups with which he agreed
| +h | rou | ah | tog | al | 00  |
|----|-----|----|-----|----|-----|
| ιı | rou | yп | ιυy | yı | es. |

Decline Cookies - the user rejects all cookie groups except Essential.

The customer has the opportunity to expand each group and get acquainted with detailed information.

3. The text in **About** tab is set by the admin in the 'About' content setting.

| ર cookie is a small file which asks permission to be plac<br>raffic or lets you know when you visit a particular site. | ed on your computer's hard drive. Once you agree, th<br>Cookies allow web applications to respond to you as a    | ie file is added and the cookie helps analyze web<br>an individual.        |
|----------------------------------------------------------------------------------------------------|----------------------------------------------------------------------------------------------------|----------------------------------------------------------------------------|
| We use traffic log cookies to identify which pages are built to customer needs. We only use this information for s     | eing used. This helps us analyze data about web page<br>statistical analysis purposes and then the data is remo  | traffic and improve our website in order to tailor<br>wed from the system. |
| Jverall, cookies help us provide you with a better webs<br>gives us access to your computer or any information at      | ite, by enabling us to monitor which pages you find us<br>bout you, other than the data you choose to share with | serui and which you do not. A cookie in no way<br>h us.                    |
|                                                                                                    |                                                                                                    |                                                                            |

#### **Buttons:**

Accept Cookies - the user agrees with all groups of cookies.

Custom Settings - redirects the user to the Details tab.

Decline Cookies - the user rejects all cookie groups except Essential.

#### **Upgraded Popup Design**

It is possible to customize the upgraded popup design. For this, you can specify the following settings:

- Notification text
- 'About' content
- Background Color
- Policy Text Color
- 'About' content Text Color
- Tab Color
- Tab Color on Hover
- Links Color
- Cookie Group Title Text Color
- Cookie Group Description Text Color
- Cookies Quantity Color

## <u>a</u>masty

- Toggle Active State Color
- Toggle Inactive State Color (*Please note that the colors of the essential cookie group toggle are not customizable*)

#### **Cookie Bar Customization**

| Cookie Bar Style<br>[store view]     | Upgraded 🔻                                                                                                    |
|--------------------------------------|----------------------------------------------------------------------------------------------------|
| O Upgraded Pop Up                    |                                                                                                    |
| Notification tex<br>[store view      | We use cookies to help improve our services, make<br>personal offers, and enhance your experience. If you do<br>not accept optional cookies your experience may be<br>affected.<br>>for get more information or amend<br>your preferences press the 'Custom Settings' button or<br>'About' tab. If you want to know more please read the<br>You can use any HTML-tags in this field. Please, mind the security.                                                                                                    |
| <b>'About' conten</b><br>[store view | Allow web applications to respond to you as an<br>individual.<br>br><br>which pages are being used. This helps us analyze data<br>about web page traffic and improve our website in order<br>to tailor it to customer needs. We only use this<br>                                                                                                    |
| Background Colo<br>[store view       | Image: wide of the second second s |
| Policy Text Colo                     | v] #000000                                                                                                    |
| [store view                          | Click the field to choose color                                                                                                    |
| 'About' content Text Colo            | VI #000000                                                                                                    |
| [store view]                         | Click the field to choose color                                                                                                    |
| Tab Colo                             | #4CAF50CC                                                                                                    |
| [store view                          | Click the field to choose color                                                                                                    |
| Tab Color on Hove                    | r #8BC34AD9                                                                                                    |
| [store view                          | Click the field to choose color                                                                                                    |
| Links Colo                           | WI #8BC34AD9                                                                                                    |
| [store view                          | Click the field to choose color                                                                                                    |

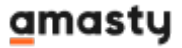

| 2025/06/14 08:14 | 75/80                                               | Guide for GDPR for Magento 2                 |
|------------------|-----------------------------------------------------|----------------------------------------------|
|                  | Cookie Group Title Text Color<br>[store view]       | #4CAF50CC<br>Click the field to choose color |
|                  | Cookie Group Description Text Color<br>[store view] | #000000<br>Click the field to choose color   |
|                  | Cookies Quantity Color<br>[store view]              | #CDCDCDD9<br>Click the field to choose color |
|                  | Toggle Active State Color<br>[store view]           | #8BC34AD9<br>Click the field to choose color |
|                  | Toggle Inactive State Color<br>[store view]         | #CDCDCDD9<br>Click the field to choose color |

Also, you can customize the appearance of the 'Accept', 'Decline', 'Custom Settings', and 'Allow Selection' buttons. The following settings are available for customization:

- Button Name
- Sort Order
- Button Color
- Button Color on Hover
- Text Color
- Text Color on Hover

### $\odot$ Accept Button

| Button Name<br>[store view]           | Accept                                       |
|---------------------------------------|----------------------------------------------|
| Sort Order<br>[store view]            | 1                                            |
| Button Color<br>[store view]          | #4CAF50CC<br>Click the field to choose color |
| Button Color on Hover<br>[store view] | #8BC34AD9<br>Click the field to choose color |
| Text Color<br>[store view]            | #FFFFFF                                      |
| Text Color on Hover<br>[store view]   | #FFFFFF<br>Click the field to choose color   |
| ⊙ Decline Button                      |                                              |
| Oustom Settings Button                |                                              |
| ⊙ Allow Selection Button              |                                              |

Here is the sample of customization:

| MA                                                   |                                                                                                  |                                                                                                    | Search entire                                                                    | store he |
|------------------------------------------------------|--------------------------------------------------------------------------------------------------|----------------------------------------------------------------------------------------------------|----------------------------------------------------------------------------------|----------|
| Co                                                   | onsent _                                                                                         | Details                                                                                                    | About                                                                            | ×        |
| V Essen<br>Necessa<br>function                       | ntial 15<br>Irry cookies enable core fur<br>properly. They help to ma                            | nctionality of the website. Without the<br>ake a website usable by enabling basi                                             | ese cookies the website can not<br>c functionality.                              |          |
| <ul> <li>Marketin<br/>and beh<br/>customi</li> </ul> | eting 4<br>ng cookies are used to trac<br>aviour information, which<br>zed user experience can b | ck and collect visitors actions on the v<br>allows advertising services to target<br>be provided according to collected info | vebsite. Cookies store user data<br>more audience groups. Also more<br>prmation. |          |
| ✓ Goog<br>A set of<br>identifyi                      | le Analytics 3<br>cookies to collect informating individual visitors to Go                       | tion and report about website usage<br>bogle.                                                                                | statistics without personally                                                    |          |
| Allov                                                | v Selection                                                                                      | Accept                                                                                                    | Decline                                                                          |          |
|                                                      |                                                                                                  |                                                                                                    |                                                                                  |          |

# Troubleshooting

To ensure correct tracking of custom cookies with Google Analytics 4 and avoid possible issues, please go to Content  $\rightarrow$  Design  $\rightarrow$  Configuration  $\rightarrow$  Choose the needed store view  $\rightarrow$  HTML Head  $\rightarrow$  Scripts and Style Sheets field and paste the following script:

```
<!-- Google Tag Manager -->
<script>
require(['jquery', 'mage/cookies'], function ($) {
    const callGTM = () => {
        const gtmId = 'YOUR GTM ID'; // Insert your gtm id here
        (function(w,d,s,l,i){w[l]=w[l]||[];w[l].push({'gtm.start':
            new Date().getTime(),event:'gtm.js'});var
f=d.getElementsByTagName(s)[0],
j=d.createElement(s),dl=l!='dataLayer'?'&l='+l:'';j.async=true;j.src=
            'https://www.googletagmanager.com/' +
        'gtm.js?id='+i+dl;f.parentNode.insertBefore(j,f);
        })(window,document,'script','dataLayer', gtmId);
```

### amasty

```
}
    const isGoogleAnalyticsCookieAllowed = () => {
        const disallowedCookieAmasty =
$.mage.cookies.get('amcookie disallowed') || '',
            allowedCookiesAmasty = $.mage.cookies.get('amcookie_allowed') ||
۰۰,
            googleAnalyticsCookieName = ' ga';
        return
!((disallowedCookieAmasty.split(',').includes(googleAnalyticsCookieName) ||
            !allowedCookiesAmasty) && window.isGdprCookieEnabled);
   }
    $('body').on('amcookie save amcookie allow', () => {
        if (!isGoogleAnalyticsCookieAllowed()) {
            return:
        }
        callGTM();
   });
   if (!isGoogleAnalyticsCookieAllowed()) {
        return;
   }
    callGTM();
});
</script>
<!-- End Google Tag Manager -->
```

Please note that it is needed to insert the unique GTM ID (copied from your Google Tag Manager account) into the specified place in the script (**"YOUR GTM ID"**).

# **API Support**

The extension includes API support. The following requests and methods may be used by store admins:

- "/V1/amasty\_gdpr/approveDeleteRequest" method="POST" to approve the personal data deletion request;
- "/V1/amasty\_gdpr/denyDeleteRequest" method="POST" to decline the personal data deletion request;
- "/V1/amasty\_gdpr/getUnprocessedRequests" method="GET" to receive the list of unprocessed requests;
- "/V1/amasty\_gdpr/getConsentLog" method="GET" to obtain the data from the Consent Log grid, including customer ID, IP address, customer email, date, checkbox location, checkbox code, policy version, website, and action (exception - customer name).

# Additional packages (provided in composer suggestions)

To make additional functionality available, please install the suggested packages you may need.

Available for all tariff plans with **no additional fees**:

- amasty/gdpr-cookie-facebook-pixel-sample-data Please install Gdpr Cookie Facebook Pixel sample data module to add sample data.
- **amasty/module-graphql-application-server-compatibility** Install this package to ensure compatibility with GraphQL Application Server.

Available as a part of an active product **subscription** or support subscription:

For Basic, Pro and Premium versions:

- **amasty/module-gdpr-cookie-hyva** Install module-gdpr-cookie-hyva module to activate the integration GDPR module with Hyva Theme.
- **amasty/module-gdpr-cookie-graphql** Install this package to insure Amasty Cookie Consent extension works with GraphQL.
- **amasty/module-google-consent-mode** Install this package for Google Consent Mode compatibility.
- amasty/module-google-consent-mode-hyva Install this package for Google Consent Mode Hyva compatibility.
- **amasty/module-gdpr-subscription-functionality** Install this package to allow customers to close the cookie bar.

For Pro and Premium versions:

- **amasty/module-gdpr-hyva** Install this package to insure Amasty GDPR extension works with Hyva Theme.
- **amasty/module-gdpr-company-b2b** Install this package to add compatibility with Magento Company Account B2B functionality (for Enterprise and Cloud editions only).
- **amasty/module-gdpr-hyva-checkout** Install this package to ensure the GDPR Pro/Premium extension works with Hyvä Checkout.

For **Premium** version only:

- amasty/module-gdpr-cookie-hyva-premium Install this package to insure Amasty Cookie Premium works with Hyva Theme.
- **amasty/module-gdpr-cookie-graphql-premium** Install this package to insure Amasty Cookie Premium works with GraphQL.

## <u>a</u>masty

×

## FAQ

- \* What is the difference between CCPA and GDPR?
- \* How to translate the privacy policy text?
- \* How do I restore anonymized data to process the incoming orders?

Find out how to install the GDPR extension via Composer.

From: https://amasty.com/docs/ - **Amasty Extensions FAQ** 

Permanent link: https://amasty.com/docs/doku.php?id=magento\_2:gdpr

Last update: 2025/06/09 11:53